# Guide to the employer servicing zone

for payments & joiners by File Transfer

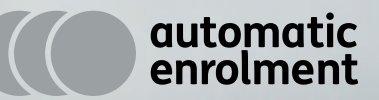

AVI

### **Contents Page**

#### Section 1 Introduction

Introduction

#### Section 2 Using the Employer servicing zone

2.1 Getting started

2.2 Employer servicing zone home page

#### Section 3 File transfer service

- 3.1 Choosing a file to transfer
- 3.2 Checking the file
- 3.3 Uploading a file
- 3.4 Creating your maps
- 3.5 Review and submit your file Joiner
- 3.6 Review and submit your file Payment

## Section 4 What happens if there are errors when submitting your file?

4.1 We're here to help

#### Section 5 Payment & status review

| 5.1 | Active Members   | 12 |
|-----|------------------|----|
| 5.2 | Inactive Members | 13 |

#### Section 6 Notifications

| 3 | 6.1 How do Notifications work? | 14 |
|---|--------------------------------|----|
|   | 6.2 File errors to correct     | 15 |
|   | 6.3 Changes for scheme members | 16 |
| 4 | 6.4 Messages                   | 17 |
| 5 |                                |    |

| 6<br>6 | Appendix I   | Transferring files - things you<br>need to know     | 18 |
|--------|--------------|-----------------------------------------------------|----|
| 7      | Appendix II  | Creating your file                                  | 18 |
| 8      | Appendix III | Payroll month update for<br>Joiner files (optional) | 19 |
| 9      | Appendix IV  | Joiners - file details                              | 20 |
| 10     | Appendix V   | Payments - file details                             | 25 |
|        | Appendix VI  | Yearly updates - file details                       | 28 |
|        | Appendix VII | List of employee titles permitted                   | 29 |
| 11     |              |                                                     |    |

#### Introduction

Welcome to Aviva's Employer servicing zone for all your scheme's needs. It's a simple, easy to use service for our corporate clients to administer pension schemes.

We've put this guide together to help you use this service. We'll show you how you can manage and make changes to your scheme each month.

## Section 2 – Using the Employer servicing zone

| Life adviser GI broker Health adviser            |                                                                                                    |
|--------------------------------------------------|----------------------------------------------------------------------------------------------------|
|                                                  |                                                                                                    |
|                                                  |                                                                                                    |
| Log in                                           |                                                                                                    |
| Unipass login                                    | Aviva login                                                                                                    |
| One click login with Unipass digital certificate | Online account number<br>Forgotten your online account number? Call our Online Support team on 0800 056 4607.<br>5118178156 |
| How to link Unipass<br>Get Unipass               | Password                                                                                                    |

#### 2.1 Getting started

To log onto the Employer servicing zone, go to **aviva.co.uk/** employer.

You'll need an Online Account Number (OAN) and password to use the system.

We'll send you an OAN and a temporary password by via email. The first time you log on, we'll ask you to choose a new password to replace the temporary one we sent you.

If you've moved from one of our other payment management services (Scheme Payments Service or E-Billing), you will still be able to use your current OAN and password.

After you've logged in, you'll see a warning page about the misuse of our systems. If you're happy to carry on after you've read the information, click 'Proceed' and we'll automatically direct you to your scheme list page.

## Section 2 – Using the Employer servicing zone

| Ανινα                                             |                                |   | Log                                          | out 🔒   |
|---------------------------------------------------|--------------------------------|---|----------------------------------------------|---------|
|                                                   |                                |   | You are logged in as Standard User Te        | tUpdate |
| Home File transfer Notifications Payment & status | s review                       |   | Visit                                        | ME      |
| Scheme                                            |                                |   | News                                         |         |
| MARINA - AMELIA                                   | 철부는 그 것이 같은 것                  |   | This section will get updated regu           | larly   |
| File transfer                                     | Notifications (5)              |   | Resource centre                              |         |
| Joiners                                           | File errors to correct (4)     | > | Auto-enrolment support                       | >       |
| Payments >                                        | Changes for scheme members (1) | > | See how AME can help you of                  | >       |
| Yearly updates                                    | Messages (0)                   | > | AME demo d                                   | >       |
| -                                                 |                                |   | Employer servicing zone guide (PDF, 713KB) 🖄 | >       |
| Payment & status review                           |                                |   | Employer Servicing Zone demo                 | >       |
| Active members                                    |                                |   | Coming Soon                                  |         |
| Inactive members                                  |                                |   |                                              |         |

# 2.2 Employer servicing zone home page

This is the first page you'll see once you've logged into the Employer servicing zone. Details of your scheme will be shown at the top of the page. If you have access to more than one scheme, you'll be able to choose which scheme you want to work on here.

From this page, you can:

Use the **file transfer service** – where you can add joiners to your scheme, provide updates on your employees' salaries and contribution rates and make payments.

Access **notifications** – Where you can access warnings and reports on actions you need to take.

Access **Payment & status review** where you have the ability to request and download reports of your active and inactive members..

Read the latest **news** – We'll keep you up to date with these changes in our news feed and anything else that may be of benefit to you and your scheme.

Access support through the **resource centre** – find information, video guides, hints and tips in our handy resource centre.

#### 3.1 Choosing a file to transfer

You can send us details of the following by creating a file:

| File           | Reason for file                        | Frequency                      |
|----------------|----------------------------------------|--------------------------------|
| Joiners        | To tell us of details of employees     | Any time                       |
|                | being enrolled                         |                                |
| Payments       | To tell us of payment amounts for each | We expect one file containing  |
|                | scheme member and notify us of any     | payments and non-payments each |
|                | scheme leavers or payment breaks.      | calendar month                 |
| Yearly Updates | To tell us of changes to existing      | At least once a year           |
|                | members' details, their salary and     |                                |
|                | and contribution percentages           |                                |

Check the file you want to transfer to us, making sure it is in the correct format and contains all the data we need. If you are unsure, please refer to the relevant appendix later in this document.

Choose the tab for the file type you want to transfer to us – either 'Joiners', 'Payments' or 'Yearly updates'.

If you're unsure if the format of the file is right, you can use the template we've provided (a separate template for each file type is available on the relevant tab). The template format is in Excel, extra formatting and validation has been added to make them easier to complete. Once the data is complete and accurate, a copy should be saved in CSV format. To do this:

- Select "Save as" from your Excel file menu.
- Make sure the file name is what you want to call it.
- Change the "Save as type" field from "Excel Workbook" to "CSV (Comma delimited)".
- Save the file to your preferred location.

#### 3.2 Checking the file

Before you upload any files it is important to make sure that the information in them is complete & correct. Any changes that need to be made after the files are successfully uploaded may incur a cost if Aviva has to make any correction work.

Important things to check include:

- Salary Sacrifice If any members are using salary sacrifice, then the regular employee premiums should be blank.
- Net & Gross Premiums All employee payments should be keyed NET of basic rate tax, we will then reclaim this and add it into the plans. All employer premiums should be keyed GROSS.
- Start date For eligible members the start date is the 'Opt in date' OR the 'Automatic enrolment date'.
  - For non-eligible members the start date is the 'Opt in date'.
  - For entitled members the start date is the 'Joining date'.
- Category If your scheme has already passed it's staging date then new members MUST join an auto-enrolled category.
- Non-payment reasons if the member is not receiving a payment, you must put the correct non-payment reason on the file (see appendix H, page 26). These cannot be used for a members first payment.
- Blank rows There must be no blank rows of data between completed rows.

|                                                             | VIVA                                                                                                    |                                                                                                    |                                                                                                    | You are logged in as Standard User TestUndate                                                                                                    |
|-------------------------------------------------------------|----------------------------------------------------------------------------------------------------|----------------------------------------------------------------------------------------------------|----------------------------------------------------------------------------------------------------|----------------------------------------------------------------------------------------------------|
|                                                             |                                                                                                    |                                                                                                    |                                                                                                    |                                                                                                    |
| ome                                                         | File transfer                                                                                                    | Notifications                                                                                                    | Payment & status review                                                                                                    | Visit AME                                                                                                    |
| loiners                                                     | Payments                                                                                                    | Yearly updat                                                                                                    | es                                                                                                    |                                                                                                    |
| are here                                                    | e: File transfer > J                                                                                                    | oiners                                                                                                    |                                                                                                    |                                                                                                    |
| oin                                                         | 0.00                                                                                                    |                                                                                                    |                                                                                                    |                                                                                                    |
|                                                             | ers                                                                                                    |                                                                                                    |                                                                                                    |                                                                                                    |
| enrol yo                                                    | our employees,                                                                                                    | we need to have a                                                                                                    | Il the relevant information                                                                                                    | You can find this in the appendix of our employer servicing zone guide                                                                                                    |
| <u>)</u> ⊢) ≌. A                                            | Alternatively, us                                                                                                    | e our standard join                                                                                                    | er tile template (XLS) a.                                                                                                    |                                                                                                    |
| <b>FK06</b>                                                 |                                                                                                    |                                                                                                    |                                                                                                    | File Transfer Dummy Sche                                                                                                    |
| Uple<br>Your                                                | oad your file<br>r file must be i                                                                                                    | e<br>in a .csv format.<br>s containing the (                                                                                                    | letails of employees init                                                                                                    | ning.                                                                                                    |
| Uple<br>Your<br>Plea                                        | oad your file<br>r file must be i<br>ase upload file<br>Please cho                                                                                         | e<br>in a .csv format.<br>s containing the o<br>bose a CSV file f                                                                                                    | details of employees joir                                                                                                    | ning.<br>Browse                                                                                                    |
| Uple<br>Your<br>Plea                                        | oad your file<br>r file must be i<br>ase upload file<br>Please cho<br>p your file fo                                                                       | e<br>in a .csv format.<br>s containing the o<br>bose a CSV file f                                                                                                    | details of employees joir<br>to upload Upload                                                                                                    | ning.<br>Browse                                                                                                    |
| Uple<br>Your<br>Plea<br>Maţ<br>Abou<br>linkir<br>use<br>map | oad your file<br>r file must be i<br>ase upload file<br>Please cho<br>p your file fo<br>ut creating you<br>ng the heading<br>your saved m<br>o them automa | e<br>in a .csv format.<br>s containing the o<br>bose a CSV file f<br>ormat<br>ur first map: To m<br>gs in your file to t<br>apping each time<br>titcally and they'll | tetails of employees joir<br>to upload<br>Upload<br>hake sure we can interpri-<br>hose we need. When you<br>hose we need. When you<br>you load a Joiners file.<br>be shown as mapped fi | Thing.<br>Browse<br>file ><br>ret your file correctly, we need you to map your file format by<br>uve done this, you can name your mapping and save it. We will<br>If your file headings match the data headings we need, we'll<br>le headings. |
| Uple<br>Your<br>Plea<br>Maţ<br>Abou<br>linkir<br>use<br>map | oad your file<br>r file must be i<br>ase upload file<br>Please cho<br>p your file fo<br>ut creating you<br>ng the heading<br>your saved m<br>o them automa | e<br>in a .csv format.<br>s containing the o<br>bose a CSV file f<br>ormat<br>ur first map: To m<br>gs in your file to t<br>apping each time<br>ttically and they'll | details of employees joir<br>to upload<br>Upload<br>hake sure we can interpri-<br>hose we need. When yo<br>you load a Joiners file.<br>be shown as mapped fi<br>Create i                | ning. Browse file > ret your file correctly, we need you to map your file format by bu've done this, you can name your mapping and save it. We will If your file headings match the data headings we need, we'll le headings. new file map >   |

#### 3.3 Uploading a file

Below is an example of what the page will look like for Joiners – other pages are similar (the only exception is for Payments, if you are an employer with access to more than one payment arrangement you will need to select the relevant arrangement before uploading a file.

When you're happy your file is correct:

- Select the 'Choose file' button to locate the file you want to upload. The file location will be shown in the box when you've done this.
- Select 'upload file' to load your chosen file into the file transfer service.
- Choose the file mapping you want to use. Select 'Continue' to start our checking of your file.
- **Note:** If you're using this service for the first time or have changed the file structure/headings, create a map to use with this file (see section 3.4).

#### 3.4 Creating your maps

Once you have uploaded your file, you now need to map the file headings in your file against those that we need.

If you have used the headings for the relevant file type, as shown in the appendix then we will automatically map your file headings to those we recognise. If you choose to use your own headings, that's fine, we will just ask you to identify how they map against the headings we need. See the steps below.

| The dataset     Valuation     Valuation     Valuation       Payments     Variable value     Valuation       Payments     Variable value       Payments     Variable value       Payments     Variable value       Payments     Variable value       Payments     Variable value       Payments     Variable value       Payments     Variable value       Payments     Variable value       Payments     Variable value       Payments     Value value       Payments     Value value       Payments     Payments       Payments     Value value       Payments     Value value       Payments </th <th>na Cile transfer Matifications</th> <th>Devenuent 8 etch</th> <th></th> <th>1000</th> <th>1115</th>                                                                                                    | na Cile transfer Matifications                                                                                                    | Devenuent 8 etch                                                                                                    |                                                                                                    | 1000                                                                                                    | 1115           |
|----------------------------------------------------------------------------------------------------|----------------------------------------------------------------------------------------------------|----------------------------------------------------------------------------------------------------|----------------------------------------------------------------------------------------------------|----------------------------------------------------------------------------------------------------|----------------|
| Payment       Yearly updates         Payment       Yearly updates         Particle Plettradier's Joiners > Upload file > Map Dats         App Data         Arrow The fields (headings) in your cay data file weren't the same as the fields described in the mapping you selected. Please rewimping information below. If you're not able to map the required data successfully, you may need to use a different mapping upload a different file.         Map your file headings:                                                                                                    | me File transfer Notifications                                                                                                    | Payment & stat                                                                                                    | us review                                                                                                    | VISIt                                                                                                    | AME            |
| rever Pie Unander > Johners > Updated file > Map Data  App Data  The fields (heedings) in your csv data file weren't the same as the fields described in the mapping you selected. Please revision mapping information below. If you're not able to map the required data successfully, you may need to use a different mapping outpade a different file.  Map your file headings:  JOINER Fil  Tyour file headings match the data headings we need, we'll map them automatically and they'll be shown as mapped headings. To map other file headings choose one from your file and the corresponding data heading with an aster  Aviva data headings  Vour file headings  Vour file headings  First name *  Ni number Ni number N                  | piners Payments Yearly u                                                                                                    | pdates                                                                                                    |                                                                                                    |                                                                                                    |                |
| Ap Data  Ar The fields (headings) in your cay data file weners the same as the fields described in the mapping you selected. Please new in probability you may need to use a different line.  Ar your file headings:  Ar your file headings match the data heading we need. Un-link any mapped data heading we need. Link the together and repeat the process for each data heading we need. Un-link any mapped data headings we need. Un-link any mapped data headings we need. Un-link Mapped Mapped Mapp                   | are here: File transfer > Joiners > Upload                                                                                                    | l file > Map Data                                                                                                    |                                                                                                    |                                                                                                    |                |
| App Data  The fields (headings) in your csv data file weren't he same as the fields described in the mapping you selected. Please rewing probability you may need to use a different mapping information below. If you're not able to map the required data successfully, you may need to use a different mapping information below. If you're not able to map the required data successfully, you may need to use a different mapping and a different file.  Map your file headings:  Tyour file headings match the data headings we need, we'll map them automatically and they'll be shown as mapped headings. The map other file headings choose one from your file and the corresponding data heading. If they are wrong some headings are easential and we cannot accept your file without them. These headings are marked with an aster first name *  N mamber *  N mamber *  N ma                   |                                                                                                    |                                                                                                    |                                                                                                    |                                                                                                    |                |
| A The fields (headings) in your csv data file weren't the same as the fields described in the mapping you selected. Please revi<br>mapping information below. If you're not able to map the required data successfully, you may need to use a different mapping<br>updad a different file.  Map your file headings:  I your file headings match the data headings we need, we'll map them automatically and they'll be shown as mapped<br>headings. To map other file headings choose one from your file and the corresponding data heading we need. Link th<br>together and repeat the process for each data heading we need. Un-link any mapped data headings if they are worg.<br>Some headings are essential and we cannot accept your file without them. These headings are marked with an aster<br>Aviva data headings Vour file headings First name * N number N number N number N number writification Atternative unique ID Address line 4 Yeary ponsionable earnings Emolocee % of earnings Wated at headings Vour file headings First row value Link headings N number N number N nu | an Data                                                                                                    |                                                                                                    |                                                                                                    |                                                                                                    |                |
| The fields (headings) in your csv data file weren't the same as the fields described in the mapping vou selected. Please review mapping information below. If you're not able to map the required data successfully, you may need to use a different mapping updat a different file.   Map your file headings:   JOINER File   If your file headings match the data headings we need. we'll map them automatically and they'll be shown as mapped headings are marked with an aber of they are wrong Some headings are essential and we cannot accept your file without them. These headings are marked with an aber of the state headings are marked with an aber of the state headings are marked with an aber of the state headings are marked with an aber of the state headings are marked with an aber of the state headings are marked with an aber of the state headings are marked with an aber of the state headings are marked with an aber of the state headings are marked with an aber of the headings are marked with an aber of the headings in the state headings are marked with an aber of the headings in the state heading are marked with an aber of the headings in the state headings are marked with an aber of the headings in the state headings are marked with an aber of the headings in the state headings are marked with an aber of the headings in the state headings are marked with an aber of the headings in the headings in the state headings are marked with an aber of the headings in the headings in the headings in the headings in the state heading in the state heading in the state he                                                                     | up Duiu                                                                                                    |                                                                                                    |                                                                                                    |                                                                                                    |                |
| A The fields (headings) in your csv data like waren't the same as the fields described in the mapping upue de use a different mapping information below. If you're not able to map the required data successfully, you may need to use a different mapping upue data different file.   Map your file headings:                                                                                                    |                                                                                                    |                                                                                                    |                                                                                                    |                                                                                                    |                |
| A the fields (headings) in your csv data like verserit the same as the fields described in the mapping you selected. Please reverse mapping information below. If you're not able to map the required data successfully, you may need to use a different mapping you selected. Please reverse mapping not selected. Please reverse mapping information below. If you're not able to map the required data successfully, you may need to use a different mapping you selected. Please reverse mapping you raise the data headings:      If your file headings:      If your file headings match the data headings we need, we'll map them automatically and they'll be shown as mapped beadings. To map other file headings to read data heading we need. Un-link any mapped data headings if they are worrog. Some headings are essential and we cannot accept your file without them. These headings are marked with an aster      Avia data headings          Your file headings.          Your file headings          Your file headings                         |                                                                                                    |                                                                                                    |                                                                                                    |                                                                                                    |                |
| Any your file headings:   JOINER Fil   Your file headings match the data headings we need, we'll map them automatically and they'll be shown as mapped headings. To map other file headings choose one from your file and the corresponding data heading we need. Unkith together and repeat the process for each data heading we need. Unkith any mapped data headings if they are wrong Some headings are essential and we cannot accept your file without them. These headings are marked with an aster  Aviva data headings  Your file headings  Your file headings  First now value  First name* N number verification N number verification N number verification N number verification N number verification N number verification N number verification N number verification N number verification Address line 4  Your file headings  Your file headings  Your file headings  Your file headings  Your file headings  First row value  First name* N number verification N number verification N number verificatio                   | The fields (headings) in your                                                                                                    | csv data file weren't                                                                                                    | the same as the fields describ                                                                                                    | ed in the mapping you selected.                                                                          | Please revie   |
| A prove standard and a second and a second and a second and a second and a second and a second a seco                   | upload a different file                                                                                                    | you re not able to n                                                                                                    | hap the required data success                                                                                                    | rully, you may need to use a diffe                                                                       | srent mappin   |
| Map your file headings:<br>If your file headings match the data headings we need, we'll map them automatically and they'll be shown as mapped headings. To map other file headings choose one from your file and the corresponding data headings we need. Link the together and repeat the process for each data heading we need. Unlik they mapped data headings if they are worns Some headings are essential and we cannot accept your file without them. These headings are marked with an aster<br>Aviva data headings           Viva data headings         Your file headings         First norm value           First name *         SMITH         SMITH           N number verification         NRN         JAK00000A           N number verification         Aviva data headings         First norm value           First name *         SMITH         SMITH           SURVANE         SMITH         SMITH           SURVANE         Pred         NITH           Varing persionable earnings         First norm value         ForeENAME           PartyPolL ID         34654F         SALARY           Vearity pensionable earnings         0         BASIS           *Mandeory items         Itenk headings         Your file headings                                                                                                    | upload a different life.                                                                                                    |                                                                                                    |                                                                                                    |                                                                                                    |                |
| Map your file headings:  JOINER Fil  fyour file headings match the data headings we need, we'll map them automatically and they'll be shown as mapped headings. To map other file headings choose one from your file and the corresponding data heading we need. Link th together and repeat the process for each data heading we need. Un-link any mapped data headings if they are wrong Some headings are essential and we cannot accept your file without them. These headings are marked with an aster  Aviva data headings  Vour file headings  First name*  N number verification  N number verification  Attensative unique ID  Address ine 4  Vour file headings  Vour file headings  First row value  First name*  NiNNO  OUD  Address ine 4  Address ine 4  ADDRESS LINE 1  Address ine 1*  ADDRESS LINE 2  The from  Address ine 2*  ADDRESS LINE 2  The from  Address ine 4  ADDRESS LINE 2  The from  Address ine 4  Address ine 4  ADDRESS LINE 2  The from  Address ine 4  Address ine 4  ADDRESS LINE 2  The from  Address ine 4  Address ine 4  ADDRESS LINE 2  The from  Address ine 4  ADDRESS LINE 2  The from  Address ine 4  Address ine 4  ADDRESS LINE 2  The from  Address ine 4  Address ine 4  ADDRESS LINE 2  The from  Address ine 4  Address ine 4  ADDRESS LINE 2  The from  Address ine 4  Address ine 4  ADDRESS LINE 2  The from  Address ine 4  Address ine 4  ADDRESS LINE 2  The from  Address ine 4  Address ine 4  ADDRESS LINE 2  The from  Address ine 4  Address ine 4  ADDRESS LINE 2  The from  Address ine 4  Address ine 4  ADDRESS LINE 2  The from  Address ine 4  Address ine 4  Address ine 4  Address ine 4  Address ine 4  Address ine 4  Address ine 5  Address ine 4  Address ine 4  Address ine 4  Address ine 4  Address ine 4  Address ine 4  Address ine 4  Address ine 4  Address ine 5  Address ine 4  Address ine 4  Address ine 4  Address ine 4  Address ine 4  Address ine 4  Address ine 4  Address ine 4  Address ine 4  Address ine 5  Address ine 4  Address ine 4  Address ine 5  Address ine 5  Address ine 5  Address ine 5  Address ine 5  Address in                  |                                                                                                    |                                                                                                    |                                                                                                    |                                                                                                    |                |
| Source File  If your file headings match the data headings we need, we'll map them automatically and they'll be shown as mapped headings. To may other file headings choose one from your file and the corresponding data headings are essential and we cannot accept your file without them. These headings are marked with an aster  Aviva data headings  First name*  N number  First name*  N number verification  Atdress line 4  Yearly pensionable earnings  *Mandatory times  Mapped file headings  Your file headings  First row value  Link headings  First row value  The*  Mapped file headings  Your file headings  Your file headings  First row value  The*  Mapped file headings  Your file headings  First row value  Delink file headings  Name your map  Piease give your file mapping a memorable name.  Sure this mapping a memorable name.  Sure this mapping a memorab                   | Map your file headings:                                                                                                    |                                                                                                    |                                                                                                    |                                                                                                    |                |
| If your file headings match the data headings we need, we'll map them automatically and they'll be shown as mapped headings. To map other file headings for each data heading we need. Unlik the corresponding data headings if they are wrong some headings are essential and we cannot accept your file without them. These headings are marked with an aster  Aviva data headings  First name *  Isst name *  Isst name *  SuRVANE  First name *  SuRVANE  First name *                   |                                                                                                    |                                                                                                    |                                                                                                    |                                                                                                    | JOINER FIL     |
| If your file headings match the data headings we need, we'll map them automatically and they'll be shown as mapped headings. To map other file headings choose one from your file and the corresponding data heading we need. Unlikh any mapped data headings if they are wrong Some headings are essential and we cannot accept your file without them. These headings are marked with an aster Aviva data heading we need. Unlikh any mapped data heading we need. Unlikh any mapped data headings are marked with an aster Some headings are essential and we cannot accept your file without them. These headings are marked with an aster Aviva data headings we need. Unlikh any mapped data headings are marked with an aster Surava verification and a set of the headings of the headings of the set of the set of the se                   |                                                                                                    |                                                                                                    |                                                                                                    |                                                                                                    |                |
| If your file headings match the data headings we need, we'll map them automatically and they'll be shown as mapped headings. To map other file headings choose one from your file and the corresponding data headings if they are worry some headings are essential and we cannot accept your file without them. These headings are marked with an aster  Aviva data headings          Your file headings       Your file headings       First now value         First name * <ul> <li>Number verification</li> <li>Number verification</li> <li>Address line 4</li> <li>Your file headings</li> <li>PARENUUNS</li> <li>Address line 4</li> <li>PARENUUNS</li> <li>SALARY</li> <li>20000</li> <li>Address line 4</li> <li>PARENUUNS</li> <li>Address line 4</li> <li>PARENUUNS</li> <li>Address line 4</li> <li>PARENUUNS</li> <li>BASIS</li> <li>*Mandetory litms</li> <li>Ithic headings</li> <li>First row value</li> <li>PARENUUNS</li> <li>Address line 4</li> <li>PARENUUNS</li> <li>BASIS</li> <li>*Mandetory litms</li> <li>*Mandetory litms</li> <li>Christ name *</li> <li>Christ name *</li></ul>                                                                                                    |                                                                                                    |                                                                                                    |                                                                                                    |                                                                                                    |                |
| If your file headings match the data headings we need, we'll map them automatically and they'll be shown as mapped headings. The addings are essential and we cannot accept your file without them. These headings are marked with an aster Aviva data headings are essential and we cannot accept your file without them. These headings are marked with an aster Aviva data headings are essential and we cannot accept your file without them. These headings are marked with an aster Aviva data headings are essential and we cannot accept your file without them. These headings are marked with an aster Aviva data headings are essential and we cannot accept your file without them. These headings are marked with an aster Aviva data headings are essential and we cannot accept your file without them. These headings are marked with an aster Aviva data headings are essential and we cannot accept your file without them. These headings are marked with an aster Aviva data headings are essential and we cannot accept your file without them. These headings are marked with an aster Aviva data headings are essential and we cannot accept your file without them. These headings are marked with an aster Address ins 6.4 Address ins 6.4 Address ins 2.4 Address ins 2.4 Address ins 3.4 Address ins 3.4 Address ins 4.4 Address ins 4.4 Address ins 4.4 Address ins 4.4 Address ins 4.4 Address ins 4.4 Address ins 4.4 Address ins 4.4 Address ins 4.4 Address i                   |                                                                                                    |                                                                                                    |                                                                                                    |                                                                                                    |                |
| Note that headings that the backings where one from your file and the corresponding data heading we need. Link the together and repeat the process for each data heading we need. Unlink any mapped data headings if hey are wrong some headings are assential and we cannot accept your file without them. These headings are marked with an aster Aviva data heading we need. Unlink any mapped data headings if hey are wrong Some headings are assential and we cannot accept your file without them. These headings are marked with an aster Aviva data heading we need. Link headings if hey are wrong Some headings are marked with an aster and the corresponding data headings are marked with an aster Aviva data headings in the corresponding to the second accept your file without them. These headings are marked with an aster SURVANAIR Pried III 34654F   Aviva data headings Your file headings First row value   First name * Number writing in the corresponding data heading we need. Link headings First row value   First name * Number writing in the corresponding data heading we need. Link headings Start we water in the corresponding data heading we need. Link headings   N number writing in the corresponding data heading we need. Link headings First row value   First name * Number writing in the corresponding data heading we need. Link headings   *Mendetry items Link headings   *Mendetry items *Mendetry items *Me                                                                                                    | If your file beadings match the                                                                                                    | data headings we                                                                                                    | need we'll man them autor                                                                                                    | matically and they'll be shown                                                                           | as manned      |
| headings. To map other file headings choose one from your file and the corresponding data heading with a data heading with a d                  | If your file neadings match the                                                                                                    | data headings we                                                                                                    | need, we il map them autor                                                                                                    | natically and they il be shown                                                                           | as mapped      |
| Index of the pool of the tracking we need. Un-link any mapped data headings if they are works of the and the addings are essential and we cannot accept your file without them. These headings are marked with an aster         Aviva data headings       Your file headings       First row value         First name *       SMITH       SMITH         Last name *       SMITH       SMITH         N number       First name *       SMITH         N number       First name *       SMITH         Address line 4       SMITH       SMARAME         Address line 4       SMITH       SMARAME         Yearty pensionable earnings       EPREMIUMS       45         Emoloyce % of saminos       BASIS       BASIS         Mapped file headings       Your file headings       First row value         Title *       TITLE       Mr         Date of Birth *       DATE OF BIRTH       DS0/1975         Gender *       GENDER       M         Address line 1*       ADDRESS LINE 2       The Town         Address line 2*       ADDRESS LINE 2       The City         Postcode *       OPSTCODE       GH5 9HG         Optin date       JOINING DATE       De-link file headings         Name your map       Imapling a memorable name.       Save file map                                                                                                    | headings. To man other file he                                                                                                    | adings choose on                                                                                                    | from your file and the corr                                                                                                    | esponding data heading we n                                                                              | eed Link th    |
| together and repeat the process for each data heading we need. Un-link any mapped data headings are marked with an aster Aviva data headings  First name*  First name*  First                   | neadings. To map other me ne                                                                                                    | adings choose on                                                                                                    | e nom you me and me com                                                                                                    | esponding data neading we n                                                                              | eeu. Link ui   |
| Some headings are essential and we cannot accept your file without them. These headings are marked with an aster  Aviva data headings  Fust name * Last name * Last name * N number verification N number verification Address line 4  Address line 4  Aviva data headings  Mapped file headings  Aviva data headings  Vour file headings  First row value  For RENUUNS  Address line 4  Address line 4  Address line 1  Address line 3  Address line 3  Address line 3  Address line 4  Address line 3  Address line 4  Address line 4  Address line 4  Address line 3  Address line 4  Address line 3  Address line 4  Address line 3  Address line 4  Address line 3  Address line 4  Address line 3  Address line 4  Address line 3  Address line 4  Address line 4  Address line 3  Address line 4  Address line 3  Address line 4  Address line 3  Address line 4  Address line 3  Address line 4  Address line 3  Address line 4  Address line 3  Address line 4  Address line 3  Address line 4  Address line 3  Address line 3  Address line 4  Address line 3  Address line 4  Address line 3  Address line 4  Address line 3  Address line 4  Address line 3  Address line 4  Address line 3  Address line 4  Address line 3  Address line 4  Address line 3  Address line 4  Address line 4  Address line 3  Address line 4  Address line 3  Address line 4  Address line 4  Address line 4  Address line 4  Address line 4  Address line 5  Address line 4  Address line 5  Address line 4  Address line 5  Address line 4  Address line 5  Address line 4  Address line 4  Address line 4  Address line 4  Address line 5  Address line 4  Address line 4  Address line 4  Address line 4  Address line 4  Address line 4  Address line 5  Address line 4  Address line 4  Address line 4  Address line 4  Address line 5  Address line 4  Address line 4  Address line 4  Address line 4  Address line 4  Address line 4  Address line 4  Address line 4  Address line 4  Address line 4  Address line 4  Address line 4  Address line 4  Address line 4  Address line 4  Address line 4  Address line 4  Addre                  | together and repeat the proces                                                                                                    | is for each data he                                                                                                    | ading we need. Un-link any                                                                                                    | mapped data headings if the                                                                              | y are wrong    |
| Aviva data headings  First name*  Aviva data headings  First name*  N number  N number  N number  N number  N number  N number  N number  N number  N number  N number  N number  N number  N number  NNNO  SURNAME  SURNAME SURNAME SURNAME S                  | Come boadings are essential a                                                                                                    | and we cannot acc                                                                                                    | ant your file without them. T                                                                                                    | been handings are marked w                                                                               | itin an astari |
| Aviva data headings     Your file headings     First row value       First name * <ul> <li>Last name *</li> <li>N number verification</li> <li>N number verification</li> <li>Atternative number verification</li> <li>Atternative number verification</li> <li>Atternative number verification</li> <li>Atternative number verification</li> <li>Address line 4</li> <li>Venty persionable earnings</li> <li>* Mandetory litens</li> <li>* Mandetory litens</li> <li>* The C is part of part is a standard litens</li> <li>* The C is part is a standard litens</li> <li>* The C is part is a standard litens</li> <li>* Mandetory litens</li> <li>* C is a standard litens</li> <li>* The C is part is a standard litens</li> <li>* The C is part is a standard litens</li> <li>* The C is part is a standard litens</li> <li>* Mandetory litens</li> <li>* C is a standard litens</li> <li>* C is a standard litens</li> <li>* C is a standard litens</li> <li>* C is a standard litens</li> <li>* C is a standard litens</li> <li>* C is a standard litens</li> <li>* C is a standard litens</li> <li>* C is a standard litens</li> <li>* C is a standard litens&lt;</li></ul>                                                                                                    | Some neadings are essential a                                                                                                    | ind we cannot acc                                                                                                    | ept your me without them. I                                                                                                    | nese neadings are marked w                                                                               | iur an aster   |
| First name *       ForRENAME       SMITH         Last name *       SMITH       SMITH         Is number       SURVANE       Fred         N number verification       Attensitive unique ID       34654F         Attensitive unique ID       Address line 4       SMITH         Attensitive unique ID       Address line 4       SMITH         Attensitive unique ID       Address line 4       SMITH         Address line 4       EPRENIUMS       45         Er RENICLE PRENIUMS       0       BASIS         *Mendatory items       Link headings       First row value         Title *       TITLE       Mr         Obtic of birth *       ODTE OF BIRTH       OBfort/1975         Gender *       GENDER       M         Address line 1 *       ADDRESS LINE 1       56 The Street         Address line 2 *       ADDRESS LINE 2       The Town         Address line 3 *       ADDRESS LINE 3       The City         Postcode *       OPSTCODE       GH5 9HG       Optin date         Joining date       JOINING DATE       Delink file headings       N         Name your map       Pelace give your file mapping a name       Swa file map       Swa file map                                                                                                    | Aviva data headings                                                                                                    |                                                                                                    | Your file headings                                                                                                    | First row value                                                                                          |                |
| First name     Solution       Last name     Solution       N number     First for working       N number     Solution       N number     Solution       Atternative unique ID     Address line 4       Address line 4     Solution       Yearly pensionable earnings     Encloyee % of samings       Emoloyee % of samings     Link headings       Address line 4     Solution       Yearly pensionable earnings     Encloyee % of samings       Mapped file headings     Visit file headings       Avia data headings     Your file headings       Address line 1     DATE OF BIRTH       Date of Birth *     DATE OF BIRTH       Date of Birth *     DATE OF BIRTH       Address line 1 *     ADDRESS LINE 2       Address line 2 *     ADDRESS LINE 2       Address line 3 *     ADDRESS LINE 2       Postcode *     OPSTCODE       Optin date     OPT IN DATE       Joining date     JOINING DATE                                                                                                    | First same !                                                                                                    |                                                                                                    | FORENAME                                                                                                    | Churtha                                                                                                  |                |
| Deal in all ne   Source                                                                                                    | First name                                                                                                    | ^                                                                                                    | CURENAME                                                                                                    | Ered                                                                                                    |                |
| Namber verification       34634F         Alternative unique ID       34634F         Alternative unique ID       34634F         Address line 4       34634F         Yearly pensionable earnings       SALARY         Emoloyee % of earnings       45         Ernatoyee % of earnings       45         *Mandatry tenss       En SINOLE PREMIUMS       0         *Mandatry tenss       Link headings       0         Adva data headings       Your file headings       First row value         Title *       Title *       Mr         Date of bith *       ODTE oF BIRTH       0504/1975         Gender *       GENDER       M         Address line 1*       ADDRESS LINE 1       50 The Street         Address line 2*       ADDRESS LINE 2       The City         Postcode *       OPSTCODE       GH5 9HG         Optin date       JOINING DATE       Outling date         Joining date       JOINING DATE       Save file map                                                                                                    | NI number                                                                                                    |                                                                                                    | NINO                                                                                                    | IKOODOODA                                                                                                |                |
| A datamative unique ID Address line 4 Address line 4 Address line 4 Address line 4 Address line 4 Address line 4 Address line 4 Address line 4 Address line 4 Address line 4 Address line 4 Address line 4 Address line 4 Address line 4 Address line 4 Address line 5 ADDRESS LINE 1 Soft he Street Address line 3 ADDRESS LINE 1 Soft he Street Address line 3 ADDRESS LINE 1 ADDRESS LINE 1 ADDRESS LINE 1 Address line 3 ADDRESS LINE 1 ADDRESS LINE 1 ADDRESS LINE 2 ADDRESS LINE 3 ADDRESS LINE 3 ADDRESS LINE                   | Ni number                                                                                                    |                                                                                                    | NINU                                                                                                    | JKUUUUUUA                                                                                                |                |
| Address ine 4     SALART     20000       *Mandady pansionable earnings     45       Er PRENIUMS     45       Er Netwinds     0       BASIS     BASIS         *Mandady tenss         *Mandady tenss <td>Ni number ventication</td> <td>-</td> <td>PATROLL ID</td> <td>34654F</td> <td></td>                                                                                                    | Ni number ventication                                                                                                    | -                                                                                                    | PATROLL ID                                                                                                    | 34654F                                                                                                   |                |
| Marcas une 4     EE PREMIUMIS     45       Emoloxee % of earninos     ER SINGLE PREMIUMIS     0       BASIS     BASIS         Mapped file headings     Link headings       Aviva data headings     Your file headings     First row value         Title *     TITLE     Mr       Date of birth *     DATE OF BIRTH     0504/1975       Gender *     GENDER     M       Address ine 3     ADDRESS LINE 1     50 The Street       Address ine 3     ADDRESS LINE 2     The Street       Address ine 3     ADDRESS LINE 3     The Orly       Postcode *     OPTIN DATE     OH5 9HG       Optin date     JOHNING DATE     JOHNING DATE   Name your map Please give your file mapping a memorable name.        Give this mapping a name     fost1                                                                                                    | Alternative unique ID                                                                                                    |                                                                                                    | SALARY                                                                                                    | 20000                                                                                                    |                |
| Tear y pensionable earnings       ER SINGLE PREMIUMIS       0         Employee 65 of earnings       BASIS         *Mandatory items         *Mandatory items         Link headings       First row value         Title *         Marge file headings         Aviva data headings       First row value         Title *         Title *         Date of bith *         DATE of PiltTH       05/04/1975         Gender *         GENERS LINE 1       56 The Street         Address line 1       56 The Street         Address line 2       The Town         Address line 3       ADDRESS LINE 2       The City         Postcode *       OPSTCODE       GH5 9HG       Optin date       Optin date       Optin date       JOINING DATE       Op-link file headinge >       Name your map         Please give your file mapping a memorable name.         Give this mapping a name       Save file map                                                                                                    | Address line 4                                                                                                    |                                                                                                    | EE DOCLUUM IN                                                                                                    | 45                                                                                                    |                |
|                                                                                                    | Address line 4                                                                                                    |                                                                                                    | EE PREMIUMS                                                                                                    | 45                                                                                                    |                |
| *Mendetary Items  Mapped file headings  Aviva data headings  Your file headings  First row value  Title  Title  Ti                  | Address line 4<br>Yearly pensionable earnings                                                                                                    |                                                                                                    | EE PREMIUMS<br>ER SINGLE PREMIUMS                                                                                                    | 45<br>0                                                                                                  |                |
| Link headings  Aviva data headings  Title * Date of latin * Date of latin * Da                  | Address line 4<br>Yearly pensionable earnings<br>Employee % of earnings                                                                                                    | -                                                                                                    | EE PREMIUMS<br>ER SINGLE PREMIUMS<br>BASIS                                                                                                    | 45<br>0                                                                                                  |                |
| Mapped file headings       Your file headings       First row value         Title *       TITLE       Mr         Date of Birth *       DATE OF BIRTH       0500/1975         Gender *       GENDER       M         Address line 1 *       ADDRESS LINE 1       56 The Street         Address line 2 *       ADDRESS LINE 2       The Town         Address line 3       ADDRESS LINE 3       The City         Postcode *       OPT IN DATE       OPT IN DATE         Joining date       JOINING DATE       De-link file headings         Name your map       Please give your file mapping a memorable name.       Save file map                                                                                                    | Address line 4<br>Yearly pensionable earnings<br>Employee % of earnings<br>* Mandatory items                                                                                                    | ~                                                                                                    | EE PREMIUMS<br>ER SINGLE PREMIUMS<br>BASIS                                                                                                    | 45<br>0                                                                                                  |                |
| Mapped file headings Aviva data headings Your file headings First row value Title* Title* Title* Title Mr Date of birth* DATE OF BIRTH OS/04/1975 Gendor* GENDER M Address line 1* ADDRESS LINE 1 Soft he Street Address line 2 The Town Address line 2 The Town Address line 3 ADDRESS LINE 2 The Town Address line 3 ADDRESS LINE 2 The Town Address line 3 ADDRESS LINE 2 The Town Address line 3 ADDRESS LINE 2 The Town Address line 3 ADDRESS LINE 2 The Town Address line 3 ADDRESS LINE 2 The Town Address line 3 Dostrocobe GH5 9HG Opt in date JOINING DATE De-link file headings Name your map Please give your file mapping a memorable name. Give this mapping a name                                                                                                    | Address line 4<br>Yearly pensionable earnings<br>Employee % of earnings<br>* Mandatory items                                                                                                    | ~                                                                                                    | EE PREMIUMS<br>ER SINGLE PREMIUMS<br>BASIS                                                                                                    | 45<br>0                                                                                                  |                |
| Mapped file headings Avive data headings Your file headings First row value Title* Title* Title* Title* Title* Mr Date of Birth* DATE OF BIRTH DOSO/1975 Gender* GENDER M Address line 1* ADDRESS LINE 2 The Sort Address line 3 ADDRESS LINE 2 The Town Address line 3 ADDRESS LINE 2 The City Postcode* Opt in date Opt in DATE Uning date De-link file headings Name your map Please give your file mapping a memorable name. Give this mapping a name Save file map                                                                                                    | Address line 4<br>Yearly pensionable earnings<br>Employee % of earnings<br>* Mandatory items                                                                                                    | -                                                                                                    | EE PREMIUMS<br>ER SINGLE PREMIUMS<br>BASIS                                                                                                    | 45<br>0                                                                                                  |                |
| Aviva data headings     Your file headings     First row value       Title *     TITLE     Mr       Date of Birth *     DATE OF BIRTH     05004/1975       Gender *     GENDER     M       Address line 1 *     ADDRESS LINE 1     56 The Street       Address line 2 *     ADDRESS LINE 2     The Town       Address line 3     ADDRESS LINE 3     The City       Postcode *     POSTCODE     GH5 9HG       Opt in date     JOINING DATE                                                                                                    | Address line 4<br>Yearly pensionable earnings<br>Employee % of earnings<br>* Mandatory Items                                                                                                    | -                                                                                                    | EE PREMIUMS<br>ER SINGLE PREMIUMS<br>BASIS                                                                                                    | 45<br>0                                                                                                  |                |
| Title *     TITLE     Mr       Date of birth *     DATE OF BIRTH     0504/1975       Gender *     GENDER     M       Address line 1 *     ADDRESS LINE 1     56 The Street       Address line 2 *     ADDRESS LINE 2     The Town       Address line 3     ADDRESS LINE 3     The City       Postcode *     OPSTCODE     GH5 9HG       Optin date     JOINING DATE                                                                                                    | Address line 4<br>Yearly pensionable earnings<br>Employee's of earnings<br>* Mandatory Items<br>Mapped file headings                                                                                                    | <b>`</b>                                                                                                    | EE PREMIUMS<br>ER SINGLE PREMIUMS<br>BASIS                                                                                                    | 45<br>0                                                                                                  |                |
| Date of Birth * DATE OF BIRTH Dis04/1975 Gender * GENDER M M Address line 1 * ADDRESS LINE 1 56 The Street Address line 2 * ADDRESS LINE 2 The Town Address line 3 ADDRESS LINE 2 The City Postcode * OPSTCODE GH5 9HG Opt in date OPT IN DATE Joining date JOINING DATE De-link file headings  Name your map Please give your file mapping a memorable name. Give this mapping a name Save file map                                                                                                    | Address line 4<br>Yearly pensionable earnings<br>Emoloyee % of earnings<br>*Mandatory items<br>Mapped file headings<br>Aviva data headings                                                                                                    | Your file                                                                                                    | EE PREMIUMS<br>ER SINGLE PREMIUMS<br>BASIS                                                                                                    | 45<br>0                                                                                                  |                |
| Gender * GENDER M<br>Address line 1 * ADDRESS LINE 1 56 The Street<br>Address line 2 * ADDRESS LINE 2 The Town<br>Address line 3 ADDRESS LINE 3 The City<br>Postcode * POSTCODE GH59HG<br>Opt in date OPT IN DATE<br>Joining date JOINING DATE<br>De-link file headings ><br>Name your map<br>Please give your file mapping a memorable name.<br>Give this mapping a name<br>test1                                                                                                    | Address line 4<br>Yearly pensionable earnings<br>Employee 8 of earnings<br>*Mandatory itoms<br>Mapped file headings<br>Aviva data headings<br>Title *                                                                                                    | Your file                                                                                                    | EE PREMIUNS<br>ER SINGLE PREMIUNS<br>BASIS                                                                                                    | 45<br>0<br>First row value                                                                               |                |
| Address line 1 * ADDRESS LINE 1 56 The Street<br>Address line 2 * ADDRESS LINE 2 The Town<br>Address line 3 ADDRESS LINE 2 The City<br>Postcode * POSTCODE GH5 9HG<br>Opt in date OPT IN DATE<br>Joining date JOINING DATE<br>De-link file headings ><br>Name your map<br>Please give your file mapping a memorable name.<br>Give this mapping a name<br>Save file map                                                                                                    | Address line 4<br>Yearly pensionable earnings<br>Emoloyee % of earnings<br>*Mandatory items<br>Mapped file headings<br>Aviva data headings<br>Title *<br>Date of film *                                                                                                    | Your file<br>TITLE                                                                                                    | EE PREMIUMS<br>ER SINGLE PREMIUMS<br>BASIS                                                                                                    | 45<br>0<br>First row value                                                                               |                |
| Address line 2* ADDRESS LINE 2 The Town<br>Address line 3 ADDRESS LINE 3 The City<br>Postcode* POSTCODE GH59HG<br>Opt in date OPT IN DATE<br>Joining date JOHNNG DATE<br>De-link file headings ><br>Name your map<br>Please give your file mapping a memorable name.<br>Give this mapping a name Institute Save file map                                                                                                    | Address line 4<br>Yearly pensionable earnings<br>Employee % of earnings<br>*Mandetory items<br>Mapped file headings<br>Aviva data headings<br>Title *<br>Date of Bith *<br>Captor *                                                                                                    | Your file<br>TITLE<br>DATE (CEMD                                                                                                    | EE PREMIUNS<br>ER SINGLE PREMIUNS<br>BASIS<br>Link headings ><br>e headings<br>DF BIRTH<br>ER                                                                                                    | 45<br>0<br>First row value<br>Mr<br>05/04/1975<br>M                                                      |                |
| Address lime 2 ADDRESS LINE 2 The OWN<br>Address lime 3 ADDRESS LINE 3 The City<br>Postcode* POSTCODE GH5 9HG<br>Opt in date OPT IN DATE<br>Joining date JOINING DATE<br>De-link file headings ><br>Name your map<br>Please give your file mapping a memorable name.<br>Give this mapping a name                                                                                                    | Address line 4<br>Yearly pensionable earnings<br>Emoloyee 8 of earninos<br>*Mandatory items<br>Mapped file headings<br>Aviva data headings<br>Title *<br>Date of Dinh *<br>Gender *<br>Address line 1 *                                                                                                    | Your file<br>TITLE<br>DATE (<br>GENDI<br>APPOR                                                                                                    | EE PREMIUMS<br>ER SINGLE PREMIUMS<br>BASIS<br>Link headings<br>> headings<br>DF BIRTH<br>R<br>ES LINE 1                                                                                                    | 45<br>0<br>First row value<br>Mr<br>05/04/1975<br>M<br>66 The Street                                     |                |
| Postode * POSTCODE GH5 9HG Opt in date OPT IN DATE Joining date JOINING DATE Please give your file mapping a memorable name.  Give this mapping a name  test1  Save file map                                                                                                    | Address line 4<br>Yearly pencionable earnings<br>Emclovee % of earnings<br>*Mandetory items<br>*Mandetory items<br>Aviva data headings<br>Title *<br>Date of Brith *<br>Gender *<br>Address line 1 *<br>Address line 1 *                                                                                                    | Your file<br>TITLE<br>DATE C<br>GEND<br>ADDRS                                                                                                    | EE PREMIUMS<br>ER SINGLE PREMIUMS<br>BASIS<br>Link headings ><br>headings<br>DF BIRTH<br>R<br>SS LINE 1<br>SS LINE 1                                                                                                    | 45<br>0<br>First row value<br>Mr<br>05/04/1975<br>Mr<br>56 The Street<br>The Street                      |                |
| Post code GH9 BHG<br>Opt in date OPT IN DATE<br>Joining date JOINING DATE<br>De-link file headings ><br>Name your map<br>Please give your file mapping a memorable name.<br>Give this mapping a name                                                                                                    | Address line 4<br>Yearly pensionable earnings<br>Emroivee 8 of earnings<br>*Mandatory items<br>Mapped file headings<br>Aviva data headings<br>Title *<br>Date of Birth *<br>Gender *<br>Address line 1 *<br>Address line 2 *                                                                                                    | Your file<br>Title<br>DATE (<br>GEND<br>ADDRE<br>ADDRE<br>ADDRE                                                                                                    | EE PREMIUMS<br>ER SINGLE PREMIUMS<br>BASIS<br>Link headings<br>> headings<br>DF BIRTH<br>ER<br>ESS LINE 1<br>ESS LINE 2<br>EVENUE 2                                                                                                    | 45<br>0<br>First row value<br>Mr<br>05/04/1975<br>M<br>56 The Street<br>The Town<br>The Town             |                |
| Upt in date OPT IN DATE<br>Joining date JOINING DATE De-link file headings  Name your map Please give your file mapping a memorable name. Give this mapping a name test1 Save file map                                                                                                    | Address line 4<br>Yearly pensionable earnings<br>Employee % of earnings<br>*Mandatory items<br>Mapped file headings<br>Aviva data headings<br>Title *<br>Date of Birth *<br>Gender *<br>Address line 1 *<br>Address line 2 *<br>Address line 3                                                                                                    | Your file<br>TITLE<br>DATE 4<br>GENDE<br>ADDRE<br>ADDRE<br>ADDRE                                                                                                    | EE PREMIUMS<br>ER SINGLE PREMIUMS<br>BASIS<br>Link headings ><br>headings<br>DF BIRTH<br>R<br>SS LINE 1<br>SS LINE 2<br>SS LINE 3                                                                                                    | 45<br>0<br>First row value<br>Mr<br>05/04/1975<br>M<br>56 The Street<br>The Town<br>The City             |                |
| VOINING DATE  De-link file headings Name your map Please give your file mapping a memorable name.  Give this mapping a name  tost1  Save file map                                                                                                    | Address line 4<br>Yearly pensionable earnings<br>Emclovee's of earnings<br>*Mandatory items<br>*Mandatory items<br>Mapped file headings<br>Aviva data headings<br>Title *<br>Date of Birth *<br>Gender *<br>Address line 1 *<br>Address line 2 *<br>Address line 3<br>Postcode *                                                                                                    | Your file<br>DATE (<br>GEND<br>ADDRE<br>ADDRE<br>ADDRE<br>ADDRE<br>ADDRE<br>POSTC                                                                                                    | EE PREMIUMS<br>ER SINGLE PREMIUMS<br>BASIS<br>Link headings ><br>e headings<br>OF BIRTH<br>ER<br>ESS LINE 1<br>ESS LINE 2<br>ESS LINE 2<br>ESS LINE 3<br>ESS LINE 3<br>ESS LINE 3                                                                                                    | 45<br>0<br>First row value<br>Mr<br>05/04/1975<br>M<br>56 The Street<br>The Town<br>The City<br>GH5 9HG  |                |
| De-link file headings > Name your map Please give your file mapping a memorable name. Give this mapping a name test1 Save file map >                                                                                                    | Address line 4<br>Yearly pensionable earnings<br>Employee % of earnings<br>* Mandatory items<br>* Mandatory items<br>Aviva data headings<br>Title *<br>Date of Birth *<br>Gender *<br>Address line 1 *<br>Address line 2 *<br>Address line 3<br>Postode *<br>Opt in date                                                                                                    | Your file<br>TITLE<br>DATE (<br>GEND<br>ADDRE<br>ADDRE<br>POSTC<br>OPT IN                                                                                                    | EE PREMIUMS<br>ER SINGLE PREMIUMS<br>BASIS<br>Link headings ><br>headings<br>DF BIRTH<br>ER<br>ESS LINE 1<br>ESS LINE 1<br>ESS LINE 2<br>ESS LINE 3<br>ESS LINE 3<br>ESS | 45<br>0<br>First row value<br>Mr<br>05/04/1975<br>M<br>56 The Street<br>The Town<br>The City<br>GH5 9HG  |                |
| De-link file headings > Name your map Please give your file mapping a memorable name. Give this mapping a name test1 Save file map >                                                                                                    | Address line 4<br>Yearly persionable earnings<br>Employee % of earnings<br>*Mandatory items<br>*Mandatory items<br>Aviva data headings<br>Title *<br>Date of Birth *<br>Gender *<br>Address line 2 *<br>Address line 3<br>Postoode *<br>Opt in date<br>Johing date                                                                                                    | Your file<br>TITLE<br>DATE -<br>GEND<br>ADDRE<br>ADDRE<br>ADDRE<br>POSTC<br>OPT IN<br>JOININ                                                                                                    | EE PREMIUMS<br>ER SINGLE PREMIUMS<br>BASIS<br>Link headings ><br>P headings<br>PF BIRTH<br>ER<br>ER<br>ESS LINE 1<br>ESS LINE 1<br>ESS LINE 2<br>ESS LINE 2<br>ESS LINE  | 45<br>0<br>First row value<br>Mr<br>05/04/1975<br>M<br>56 The Street<br>The Town<br>The City<br>GH5 9HG  |                |
| Name your map Please give your file mapping a memorable name. Give this mapping a name Save file map                                                                                                    | Address line 4<br>Yearly pensionable earnings<br>Employee % of earnings<br>* Mandatory litens<br>Aviva data headings<br>Title *<br>Date of Bith *<br>Gender *<br>Address line 1 *<br>Address line 2 *<br>Address line 2 *<br>Address line 2 *<br>Address line 3 *                                                                                                    | Your file<br>TITLE<br>DATE<br>GENDI<br>ADDRE<br>ADDRE<br>ADDRE<br>POSTC<br>OPT IN<br>JOININ                                                                                                    | EE PREMIUMS<br>ER SINGLE PREMIUMS<br>BASIS<br>Link headings<br>The headings<br>PF BirRTH<br>ER<br>ESS LINE 1<br>ESS LINE 1<br>ESS LINE 2<br>ESS LINE 2<br>ESS LINE 2<br>ESS LINE 2<br>ESS LINE 2<br>ESS LINE 2<br>ESS LINE 3<br>ESS LINE 3     | 45<br>0<br>First row value<br>Mr<br>05/04/1975<br>M<br>56 The Street<br>The Town<br>The City<br>GH5 9HG  |                |
| Please give your file mapping a memorable name.  Give this mapping a name  test1  Save file map                                                                                                    | Address line 4<br>Yearly pensionable earnings<br>Employee % of earnings<br>* Mandatoy items<br>* Mandatoy items<br>Advive data headings<br>Title *<br>Date of Birth *<br>Gender *<br>Address line 1 *<br>Address line 2 *<br>Address line 3<br>Posto date<br>Johning date                                                                                                    | Your file<br>TITLE<br>DATE I<br>GEND<br>ADDRE<br>ADDRE<br>ADDRE<br>POSTC<br>OPT IN<br>JOININ                                                                                                    | EE PREMIUMS<br>ER SINGLE PREMIUMS<br>BASIS<br>Link headings ><br>headings<br>DF BIRTH<br>R<br>SS LINE 1<br>SS LINE 1<br>SS LINE 2<br>SS LINE 2<br>SS LINE 2<br>DATE<br>G DATE<br>DATE                                                                                                    | 45<br>0<br>First row value<br>Mr<br>05/04/1975<br>M<br>56 The Street<br>The Town<br>The City<br>GH5 9HG  |                |
| Please give your file mapping a memorable name. Give this mapping a name test1 Save file map                                                                                                    | Address line 4 Yearly pensionable earnings Employee 86 of earnings *Mandatory items *Mandatory items *Mandatory items Mapped file headings Title * Date of Birth * Date of Birth * Date of Birth * Address line 2 * Address line 3 Postoode * Opt in date Joining date Name Your map                                                                                                   | Your file<br>TITLE<br>DATE (<br>GEND<br>ADDRR<br>ADDRR<br>ADDRR<br>ADDRR<br>OPTIN<br>JOININ                                                                                                    | EE PREMIUMS<br>ER SINGLE PREMIUMS<br>BASIS<br>Link headings ><br>P headings<br>DF BIRTH<br>ESS LINE 1<br>ESS LINE 2<br>ESS LINE 2<br>ESS LINE 2<br>ESS LINE 2<br>ESS LINE 2<br>ESS LINE 2<br>ESS LINE 2<br>ESS LINE 3<br>XXXX<br>DATE<br>De-link file headings >                                                                                                    | 45<br>0<br>First row value<br>Mr<br>05/04/1975<br>M<br>56 The Street<br>The Town<br>The City<br>GH5 9HG  |                |
| Give this mapping a name Save file map                                                                                                    | Address line 4<br>Yearly pensionable earnings<br>Emoloyee % of earnings<br>*Mandatoy litms<br>Aviva data headings<br>Aviva data headings<br>Title *<br>Date of Birth *<br>Gender *<br>Address line 2 *<br>Address line 2 *<br>Address line 2 *<br>Opt in date<br>Joining date                                                                                                    | Your file<br>TITLE<br>GEND<br>ADDRE<br>ADDRE<br>ADDRE<br>POSTC<br>OFT IN<br>JOININ                                                                                                    | EE PREMIUMS<br>ER SINGLE PREMIUMS<br>BASIS<br>Link headings ><br>e headings<br>OF BIRTH<br>R<br>SSS LINE 1<br>SSS LINE 1<br>SSS LINE 2<br>SSS LINE 2<br>SSS LINE 3<br>SODE<br>DATE<br>G DATE<br>De-link file headings >                                                                                                    | 45<br>0<br>First row value<br>Mr<br>05/04/1975<br>M<br>56 The Street<br>The Tow<br>The City<br>GH5 9HG   |                |
| Save file map                                                                                                    | Address line 4<br>Yearly pensionable earnings<br>Emclovee % of earnings<br>*Mandatory items<br>*Mandatory items<br>Aviva data headings<br>Title *<br>Date of Bith *<br>Gender *<br>Address line 1 *<br>Address line 2 *<br>Address line 3<br>Postcode *<br>Opt in date<br>Johining date                                                                                                | Your file<br>TITLE<br>DATE 0<br>GEND<br>ADDRE<br>ADDRE<br>ADDRE<br>POSTC<br>OFT IN<br>JOININ                                                                                                    | EE PREMIUMS<br>ER SINGLE PREMIUMS<br>BASIS<br>Link headings ><br>headings<br>DF BIRTH<br>R<br>SS LINE 1<br>SS LINE 2<br>SS LINE 2<br>SS LINE 2<br>SS LINE 2<br>DATE<br>G DATE<br>De-link file headings ><br>e.                                                                                                    | 45<br>0<br>First row value<br>Mr<br>05/04/1975<br>Mr<br>56 The Street<br>The Town<br>The City<br>GH5 9HG |                |
| Save file map                                                                                                    | Address line 4<br>Yearly pensionable earnings<br>Employee % of earnings<br>*Mandatory items<br>*Mandatory items<br>Aviva data headings<br>Title *<br>Date of Bith *<br>Gender *<br>Address line 1 *<br>Address line 3<br>Postoode *<br>Johning date<br>Name your map<br>Please give your file mapping i                                                                                | Your file<br>TITLE<br>DATE (<br>GEND<br>ADDRE<br>ADDRE<br>AD | EE PREMIUMS<br>ER SINGLE PREMIUMS<br>BASIS<br>Link headings<br>P headings<br>DF BIRTH<br>R<br>ESS LINE 1<br>ESS LINE 2<br>ESS LINE 2<br>ESS LINE 2<br>ESS LINE 2<br>DATE<br>DATE<br>DATE<br>DATE<br>De-link file headings<br>e.                                                                                                    | 45<br>0<br>First row value<br>Mr<br>05/04/1975<br>M<br>50 The Street<br>The Town<br>The City<br>GH5 9HG  |                |
|                                                                                                    | Address line 4<br>Yearly pencionable earnings<br>Emoloyee % of earnings<br>*Mandatory Items<br>Autoration the seadings<br>Title *<br>Date of Birth *<br>Gender *<br>Address line 1 *<br>Address line 2 *<br>Address line 2 *<br>Address line 2 *<br>Address line 3 *<br>Postcode *<br>Opt in date<br>Joining date<br>Name your map<br>Please give your file mapping i<br>Give this map | Your file<br>TTLE<br>DATE<br>GENDI<br>ADDRE<br>ADDRE<br>ADDRE<br>POSTC<br>OPT IN<br>JOININ                                                                                                    | EE PREMIUMS<br>ER SINGLE PREMIUMS<br>BASIS<br>Link headings<br>e headings<br>DF BIRTH<br>CR<br>ESS LINE 1<br>SSS LINE 1<br>SSS LINE 2<br>SSS LINE 2<br>SSS LINE 2<br>SSS LINE 2<br>SSS LINE 3<br>SODE<br>DATE<br>DATE<br>De-link file headings<br>e.<br>Lest1                                                                                                    | 45<br>0<br>First row value<br>Mr<br>05/04/1975<br>M<br>56 The Street<br>The Town<br>The City<br>GH5 9HG  |                |

- Choose a row in the box called 'Aviva data headings'.
- Choose the corresponding row in 'Your file headings' and click on the 'Link headings' button. We've added the first row value of data from your spreadsheet to help you recognise what we need.
- Repeat this process for each data heading we need.
- Items marked with an asterisk (\*) under 'Aviva data headings' are mandatory.

If you need to amend any of the linked file headings, you can simply remove the mapping by highlighting the relevant file heading(s) in the 'Mapped file headings' section & click 'De-link file headings'.

**Quick tip** – We always need the mandatory file headings to be mapped. There are also some conditional file headings which should also be mapped. See appendices IV, V and VI for the relevant file details. If using our templates the 'Is Salary Sacrifice being used?' and 'Partial or non-payment reason' fields do not need to be mapped.

Give your map a name and save your mapping before continuing.

**Please note:** Once you have created maps you have the ability to delete them.

# 3.5 Review and submit your file – Joiner

You will be shown a summary of your file to review, please ensure you check the details are accurate and are what you are expecting.

|                                                                                                    |                                                                                                    | You are                                                                                                    | logged in as Standard User TestUpdate                                                                                                    |
|----------------------------------------------------------------------------------------------------|----------------------------------------------------------------------------------------------------|----------------------------------------------------------------------------------------------------|----------------------------------------------------------------------------------------------------|
| ome File transfer No                                                                                                    | tifications Payment & statu                                                                                                    | s review                                                                                                    | Visit AME                                                                                                    |
| Joiners Payments                                                                                                    | Yearly updates                                                                                                    |                                                                                                    |                                                                                                    |
| are here: File transfer > Joiner                                                                                                    | s > Summary                                                                                                    |                                                                                                    |                                                                                                    |
| alaara                                                                                                    |                                                                                                    |                                                                                                    |                                                                                                    |
| oiners                                                                                                    |                                                                                                    |                                                                                                    |                                                                                                    |
| -                                                                                                    |                                                                                                    |                                                                                                    |                                                                                                    |
| Data summary - ple                                                                                                    | ase check before subh                                                                                                    | hitting your file                                                                                                    |                                                                                                    |
| • Type of file submitt                                                                                                    | ted: Joiners                                                                                                    |                                                                                                    |                                                                                                    |
| • Your map: test1                                                                                                    |                                                                                                    |                                                                                                    |                                                                                                    |
| • Your file: JOINER F                                                                                                    | FILE.csv                                                                                                    |                                                                                                    |                                                                                                    |
| Total number of ro                                                                                                    | ws of data submitted: 1                                                                                                    |                                                                                                    |                                                                                                    |
|                                                                                                    |                                                                                                    |                                                                                                    |                                                                                                    |
| Review your file mapping if<br>again. If you're ready to sub<br>submitted you will not be ab                                                                                                    | you need to check the data he<br>mit your file, read the statemen<br>ole to change or cancel it.                                                                                                    | adings you've mapped, or cancel to<br>the below. If you agree, submit your                                                                                                    | start<br>file. Once                                                                                                    |
| Review or edit mapping                                                                                                    |                                                                                                    |                                                                                                    |                                                                                                    |
| Payroll month undat                                                                                                    | e (optional):                                                                                                    |                                                                                                    |                                                                                                    |
| If the month of the first dedu                                                                                                    | uction for joiners in this file diffe                                                                                                    | rs from their auto enrolment, opt in                                                                                                    | or joining                                                                                                    |
| month then please advise in                                                                                                    | h which payroll month the first o                                                                                                    | leduction will occur.                                                                                                    |                                                                                                    |
| Please choose from the mo                                                                                                    | nth the first contribution will be                                                                                                    | deducted for employees in this file:                                                                                                    |                                                                                                    |
|                                                                                                    |                                                                                                    |                                                                                                    |                                                                                                    |
| Submit your Joiners                                                                                                    | s file                                                                                                    |                                                                                                    |                                                                                                    |
|                                                                                                    | file using your man test1 An                                                                                                    | and the later and the second firm                                                                                                    | which                                                                                                    |
| You are uploading this f<br>have not been mapped,                                                                                                    | will not be submitted.                                                                                                    | y data items present in your file                                                                                                    | and the second second se |
| You are uploading this f<br>have not been mapped,<br>By submitting this file to                                                                                                    | will not be submitted.                                                                                                    | y data items present in your nie i                                                                                                    |                                                                                                    |
| You are uploading this f<br>have not been mapped,<br>By submitting this file to<br>• We gave the require<br>information to Aviva.                                                                                                    | will not be submitted.<br>Aviva, I confirm:<br>Id enrolment information to the                                                                                                    | y data items present in your ne i                                                                                                    |                                                                                                    |
| You are uploading this f<br>have not been mapped,<br>By submitting this file to<br>• We gave the require<br>information to Aviva.<br>• We are only enrolling<br>servants or the spou                                                                                                    | will not be submitted.<br>Aviva, I confirm:<br>d enrolment information to the<br>geligible employees who are c<br>secicivil partner of a Crown sen                                                                                                    | y data items present in your nie temployee before sending their<br>urrently living in the UK, or are Crow                                                                                                    | vn                                                                                                    |
| You are uploading this 1<br>have not been mapped,<br>By submitting this file to<br>We gave the require<br>information to Aviva.<br>We are only enrolling<br>servants or the surformation in th<br>may use it to enrol e                                                                                                    | will not be submitted.<br>o Aviva, I confirm:<br>d enrolment information to the<br>geligible employees who are c<br>sselcivil partner of a Crown sen<br>the file is accurate, current at the<br>mployees.                                                                                                    | y data terms present in your net<br>employee before sending their<br>urrently living in the UK, or are Crow<br>rant.<br>submission date and I agree that /                                                                                                    | vn<br>Lvíva                                                                                                    |
| You are uploading this 1<br>have not been mapped.<br>By submitting this file to<br>We gave the require<br>information to Aviva.<br>We are only enrolling<br>servants or the spou<br>The information in th<br>may use 1 be and e<br>Where 1 have indicat<br>provide Aviva with th<br>Payment file submit                                                   | will not be submitted.<br>Aviva, I confirm:<br>d enrolment information to the<br>g eligible employees who are c<br>secicivil partner of a Crown sen<br>the file is accurate, current at the<br>mployees.<br>ted that an employee is applyin<br>te valid N1 number within 1 mo<br>ted.                                                                                                    | y data items present in your ne<br>employee before sending their<br>urrently living in the UK, or are Crow<br>rant.<br>submission date and I agree that <i>I</i><br>g to the DWP for a Ni number, i will<br>the of receipt, by including it on the i                                                   | vn<br>Nviva<br>next                                                                                                    |
| You are uploading this 1<br>have not been mapped.<br>By submitting this file to<br>We gave the require<br>information to Aviva.<br>We are only enrolling<br>servants or the spou<br>The information in th<br>may use it to enrol e<br>Where I have indicat<br>provide Aviva with th<br>Payment file submit<br>1 acknowledge Aviva<br>administering schem  | will not be submitted.<br>b Aviva, I confirm:<br>id enrolment information to the<br>sectivil partner of a Crown sen<br>te file is accurate, current at the<br>imployees.<br>ted that an employee is applyin<br>te valid NI number within 1 more<br>ted.<br>ted there are moloyee is applyin<br>te valid NI number within 1 more<br>ted.                                                                                                    | y data terms present in your ner<br>employee before sending their<br>urrently living in the UK, or are Crov<br>rant.<br>s submission date and I agree that A<br>g to the DWP for a Ni number, I will<br>the of receipt, by including it on the is<br>s information for the purposes of                 | vn<br>tvive<br>next                                                                                                    |
| You are uploading this 1<br>have not been mapped.<br>By submitting this file to<br>information to Aviva.<br>We are only enrolling<br>servants or the spou<br>The information in th<br>may use it to enrol e<br>Where I have inidicat<br>provide Aviva with th<br>Payment file submitt<br>I acknowledge Aviva<br>administering schem                       | will not be submitted.<br>b Aviva, I confirm:<br>d enrolment information to the<br>second second second second second<br>second second second second second<br>terminologies and second second second<br>terminologies and second second second<br>terminologies and second second second<br>terminologies and second second second<br>terminologies and second second second<br>terminologies and second second second<br>terminologies and second second second<br>second second second second second second<br>terminologies and second second second<br>second second second second second second second<br>second second second second second second second<br>second second second second second second second<br>second second second second second second second second<br>second second second second second second second second<br>second second second second second second second second second<br>second second se | y data terms present in your ner<br>employee before sending their<br>urrently living in the UK, or are Crov<br>ant.<br>I submission date and I agree that /<br>g to the DWP for a NI number, I will<br>the of receipt, by including it on the i<br>s information for the purposes of                   | m<br>wiva<br>hext                                                                                                    |
| You are uploading this 1<br>have not been mapped.<br>By submitting this file to<br>we gave the require<br>information to Aviva.<br>We are only enrolling<br>servants or the spou<br>The information in th<br>may use it to enrol e<br>Where I have inidiat<br>provide Aviva with th<br>Payment file submitt<br>I acknowledge Aviva<br>administering schem | will not be submitted.<br>b Aviva, I confirm:<br>d enrolment information to the<br>selicivil partner of a Crown sen-<br>te file is accurate, current at the<br>mployees.<br>ted that an employee is applyin<br>te valid N1 number within 1 more<br>ted.<br>a will rely on the accuracy of this<br>te member records.                                                                                                    | y data terms present in your ner<br>employee before sending their<br>urrently living in the UK, or are Crov<br>ant.<br>I submission date and I agree that /<br>g to the DWP for a NI number, I will<br>the of receipt, by including I on the r<br>s information for the purposes of<br>Submit your     | m<br>wiva<br>hext                                                                                                    |
| You are uploading this 1<br>have not been mapped.<br>By submitting this file to<br>we gave the require<br>information to Aviva.<br>We are only enrolling<br>servants or the spou<br>The information in th<br>may use it to enrol e<br>Where I have indicat<br>provide Aviva with th<br>Payment file submitt<br>I acknowledge Aviva<br>administering schem | will not be submitted.<br>b Aviva, I confirm:<br>d enrolment information to the<br>selicivil partner of a Crown sen-<br>te file is accurate, current at the<br>mployees.<br>ted that an employee is applyin<br>te vaild N1 number within 1 more<br>a will rely on the accuracy of thin<br>te member records.                                                                                                    | y data items present in your ner<br>employee before sending their<br>urrently living in the UK, or are Crov<br>ant.<br>submission date and I agree that <i>I</i><br>g to the DWP for a NI number, I will<br>th of receipt, by including I on the<br>s information for the purposes of<br>Submit your   | m<br>wa<br>uviva<br>next                                                                                                    |
| You are uploading this 1<br>have not been mapped.<br>By submitting this file to<br>We gave the require<br>information to Aviva.<br>We are only enrolling<br>servants or the spou<br>The information in th<br>may use it to enrol e<br>Whare I have indicat<br>provide Aviva with th<br>Payment file submitt<br>I acknowledge Aviva<br>administering schem | will not be submitted.<br>b Aviva, I confirm:<br>d enrolment information to the<br>selicivil partner of a Crown sen<br>te file is accurate, current at the<br>mployees.<br>ted that an employee is applyin<br>te valid NI number within 1 more<br>a will rely on the accuracy of this<br>te member records.                                                                                                    | y data terms present in your ner<br>employee before sending their<br>urrently living in the UK, or are Crov<br>ant.<br>submission date and I agree that <i>I</i><br>g to the DWP for a NI number, I will<br>the of receipt, by including it on the<br>s information for the purposes of<br>Submit your | vn<br>tviva<br>next                                                                                                    |

When we've successfully validated the data formats in your file we will playback a data summary. Please check the details are correct before proceeding, this is the final point that you can verify the details before uploading.

If the data format validation is not successful we will tell you. You can download the error report and correct the issues on your original file before resubmitting it. See Section 4 for more details.

For employees in a Joiner file, if the month the 1st payment to be deducted differs to the auto-enrolment, opt in or joining month then please advise us by completing the payroll month update field. Please see Appendix III for more details.

The next step is to read the statements in the box and make sure you agree. If you do, click "Submit your file."

When we've accepted your file, you will be shown a confirmation reference. Please ensure you make a note of it or print a copy for your records. We will refer to this if we need to contact you about the file you've sent us.

## Section 3 – File transfer service

| AV                                                                     | 11/7                                                       | (                                                                                         |                                                                                       |                                                              |                            | Log out 🔒          |
|------------------------------------------------------------------------|------------------------------------------------------------|-------------------------------------------------------------------------------------------|---------------------------------------------------------------------------------------|--------------------------------------------------------------|----------------------------|--------------------|
|                                                                        | IVA                                                        | •                                                                                         |                                                                                       |                                                              | You are logged in as Stand | ard User TestUpdat |
| ome File                                                               | transfer                                                   | Notifications                                                                             | Payment & status review                                                               | v                                                            |                            | Visit AME          |
| oiners Pa                                                              | ments                                                      | Yearly updates                                                                            |                                                                                       |                                                              |                            |                    |
| are here: File tra                                                     | nsfer > Paym                                               | tent > Summary                                                                            |                                                                                       |                                                              |                            |                    |
| avme                                                                   | nts                                                        |                                                                                           |                                                                                       |                                                              |                            |                    |
|                                                                        |                                                            |                                                                                           |                                                                                       |                                                              |                            |                    |
| Data sum                                                               | nary - pl                                                  | ease check be                                                                             | fore submitting your file                                                             | 9                                                            |                            |                    |
|                                                                        |                                                            |                                                                                           |                                                                                       |                                                              |                            |                    |
| Type of     Total pi                                                   | file subm                                                  | itted: Payment                                                                            | 1                                                                                     |                                                              |                            |                    |
| Total to                                                               | be paid: f                                                 | 69.00                                                                                     |                                                                                       |                                                              |                            |                    |
|                                                                        |                                                            |                                                                                           |                                                                                       |                                                              |                            |                    |
| Review your file                                                       | mapping i                                                  | f you need to check                                                                       | the data headings you've map                                                          | oped, or cancel to start                                     |                            |                    |
| igain. If you're<br>ubmitted you v                                     | vill not be a                                              | ibmit your file, read<br>able to change or ca                                             | the statements below. If you a<br>incel it.                                           | gree, submit your file. Or                                   | nce                        |                    |
| Review or edit                                                         | mapping                                                    | >                                                                                         |                                                                                       |                                                              |                            |                    |
|                                                                        |                                                            |                                                                                           |                                                                                       |                                                              |                            |                    |
| Submit yo                                                              | ur Paym                                                    | ent file                                                                                  |                                                                                       |                                                              |                            |                    |
| You are uplo<br>have not bee                                           | ading this<br>in mapped                                    | file using your ma<br>d, will not be subn                                                 | ap TEST. Any data items pre<br>hitted.                                                | esent in your file which                                     | 1                          |                    |
| By submitti                                                            | na this file                                               | to Aviva Leonfirm:                                                                        |                                                                                       |                                                              |                            |                    |
|                                                                        | ny una me                                                  | to Pariva, i committi.                                                                    |                                                                                       |                                                              |                            |                    |
| by submitte                                                            | Constant of the second                                     |                                                                                           |                                                                                       |                                                              |                            |                    |
| <ul> <li>The info<br/>may use</li> </ul>                               | rmation in<br>it to provid                                 | the file is accurate,<br>de payment informa                                               | current at the submission date,<br>tion.                                              | and I agree that Aviva                                       |                            |                    |
| <ul> <li>The info<br/>may use</li> <li>I acknow<br/>adminis</li> </ul> | rmation in<br>it to provie<br>vledge Aviv                  | the file is accurate,<br>de payment informa<br>va will rely on the ac<br>me member record | current at the submission date,<br>tion.<br>curacy of this information for the        | and I agree that Aviva<br>ne purposes of                     |                            |                    |
| <ul> <li>The info<br/>may use</li> <li>I acknow<br/>adminis</li> </ul> | rmation in<br>t to provie<br>vledge Aviv<br>tering sche    | the file is accurate,<br>de payment informa<br>va will rely on the ac<br>me member record | current at the submission date,<br>tion.<br>curacy of this information for the        | and I agree that Aviva                                       |                            |                    |
| The info<br>may use     I acknow<br>adminis     Cancel                 | rmation in<br>i it to provid<br>vledge Aviv<br>lering sche | the file is accurate,<br>de payment informa<br>va will rely on the ac<br>me member record | current at the submission date,<br>tion.<br>.curacy of this information for th<br>s.  | and I agree that Aviva<br>te purposes of<br>Submit your file |                            |                    |
| The Info<br>may use     I acknow<br>adminis     Cancel                 | rmation in<br>it to provid<br>vledge Aviv<br>lering sche   | the file is accurate,<br>de payment informa<br>ra will rely on the ac<br>me member record | current at the submission date,<br>tion.<br>.curacy of this information for th<br>s.  | and I agree that Aviva<br>he purposes of<br>Submit your file |                            |                    |
| The info<br>may use     I acknow<br>adminis     Cancel                 | rmation in<br>it to provie<br>vledge Aviv<br>lering sche   | the file is accurate,<br>de payment informa<br>va will rely on the ac<br>me member record | current at the submission date,<br>tion.<br>:curracy of this information for th<br>s. | and I agree that Aviva<br>ne purposes of<br>Submit your file | •                          |                    |
| The info<br>may use     I acknow<br>adminis     Cancel                 | rmation in<br>i it to provie<br>vledge Aviv<br>lering sche | the file is accurate,<br>de payment informa<br>ra will rely on the ac<br>me member record | current at the submission date,<br>foor.<br>curacy of this information for th<br>5.   | and I agree that Aviva<br>he purposes of<br>Submit your file |                            |                    |

#### 3.6 Review and submit your file - Payment

As with your joiner file, when your payment file passes the data format validation you'll be presented with a data summary. Please check the details are correct before proceeding including total amount to be paid.

If the data format validation is not successful we will tell you. You can download the error report and correct the issues on your original file before resubmitting it. See Section 4 for more details.

The next step is to read the statements in the box and make sure you agree. If you do, click "Submit your file."

When we've accepted your file, you will be shown a confirmation reference. Please ensure you make a note of it or print a copy for your records. We will refer to this if we need to contact you about the file you've sent us.

When your file has been successfully processed we'll send a confirmation which can be accessed via the Messages section. See Section 5.4 for details.

If we have any problems processing your file we'll let you know. The File errors to correct section can be accessed to view any error reports which need to be actioned. See Section 5.2 for more details.

#### Leavers and payment break

If you need to notify us of members who are either a scheme leaver, or on a payment break, you can use the field 'Non Payment Reason' as outlined in see appendix H, page 26.

#### **Please note:**

- If the member is already in a 'paid up status' (see inactive member report), and you want to mark them as a leaver, you will need to use the date of the latest payroll month that you successfully submitted for the whole scheme.
- You only need to enter a payment break once when the member resumes payments, enter the month they're restarting from and the premium. If the member is currently on a payment break and is leaving the scheme, you will need to mark them on your next payment submission as a leaver.

## Section 4 – What happens if there are errors when submitting your file?

As part of the uploading of your file, we will check:

- 1. the file headings we need against those in your file you've mapped.
- 2. the format of the data in your file meets what we need.

If, when we check we find one of these errors we will tell you.

For errors in your file mapping, we will ask you to review and correct any file mapping errors.

If the format of the data in your file is wrong, we will tell you, ask you to correct your original file and resubmit it to us. An example of the page you'll see is shown below. Download the error report and hover over the cells highlighted in red, this will shown you the error causing the upload to fail. You can then use the information to correct the errors in the file you uploaded initially before trying to resubmit the whole file to us. An example of the of the error you'll be asked to download is shown below.

#### Here's an example of the error report after it has been downloaded:

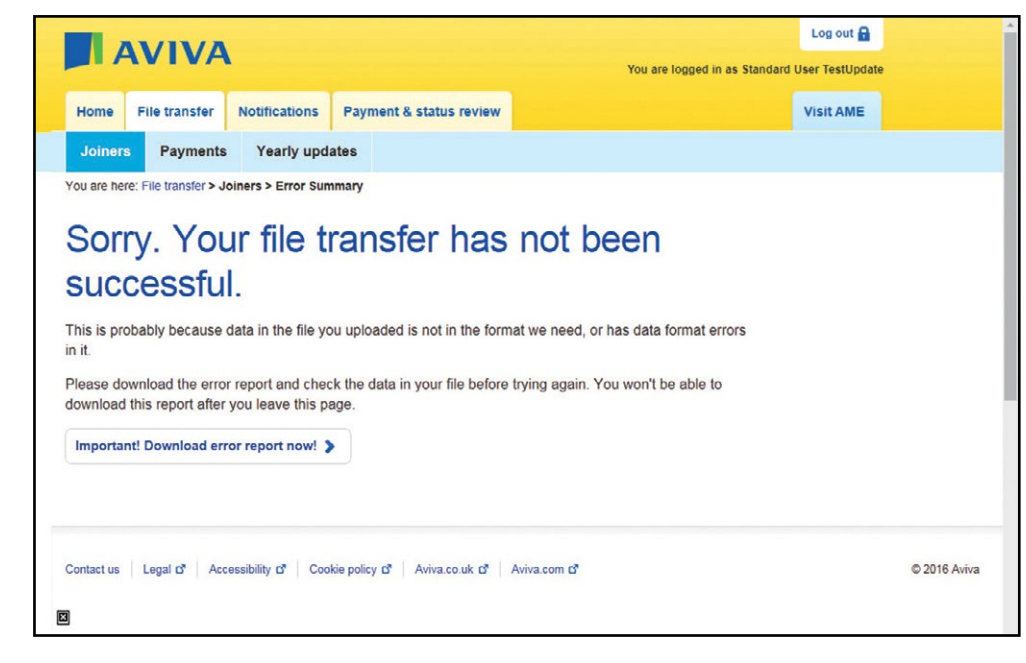

#### Here's an example of the error file when its been downloaded:

| В      | С       | D         | E          | F      | G             | н              | 1              | J              | K        | L        | M      |    |
|--------|---------|-----------|------------|--------|---------------|----------------|----------------|----------------|----------|----------|--------|----|
| NAME   | SURNAME | NINO      | PAYROLL ID | GENDER | DATE OF BIRTH | ADDRESS LINE 1 | ADDRESS LINE 2 | ADDRESS LINE 3 | POSTCODE | CATEGORY | SALARY | EE |
| н      | Fred    | JK000000A | 34654F     | M      | 05/04/1975    | 56 The Street  | The Town       | The City       | GH5 9HG  | TK067423 |        |    |
| s      | Jean    | JK000000C | 34654D     | F      | 05/04/1973    | 10 The Street  | The Town       | The City       | GH5 9HG  | TK06742  | 21000  |    |
|        | Amir    | JK000000B | 34654A     | м      | 05/04/1977    | 154 The Street |                | The City       | GH5 9HG  | TK067423 | 20000  |    |
|        |         |           |            | 4      |               |                |                |                |          |          |        |    |
|        |         |           |            |        |               |                |                |                |          |          |        |    |
| Report | 2       |           |            | 4      | 1             |                |                |                |          |          |        | •  |

#### 4.1 We're here to help

If you experience any difficulties when trying to log on to the file transfer service, or whilst trying to submit a file to us, please contact us on 0800 158 2570 (Monday-Friday 9am-5pm). The Pensions Regulator requires Aviva to monitor and audit contributions made into the workplace pension schemes we provide.

You have a regulatory requirement to pay contributions into your workplace pension scheme by the 22nd of the month following the pay month. For example, contributions due and deducted in April must be paid into the pension scheme by the 22nd of May.

Where members are no longer contributing, you need to update their status to reflect this in a timely manner. This could be due to leaving employment or they are taking a break in contributions (premium holiday).

Persistent late payers and nonpayment of pension contributions will be reported to The Pensions Regulator which may result in fines.

From the Payment & Status Review section of the Employer Servicing Zone you can request and download two reports, one for your active members and one for your inactive members.

| Home        | File trans   | insfer Notifications |                     | Payment & status review |  |
|-------------|--------------|----------------------|---------------------|-------------------------|--|
| Active      | Members      | Ina                  | ctive Members       |                         |  |
| You are her | e: Payment & | status               | review > Active Men | abers                   |  |
| Acti        | ve M         | er                   | nbers               |                         |  |

You can generate up to 5 new reports for each billing arrangement per session. If you need more you will have to log out and log in again. You can always download the reports already created.

| sining Arrangement .   | Genera | ne keport                          |              |   |
|------------------------|--------|------------------------------------|--------------|---|
| Billing<br>Arrangement | ¢      | Date & Time<br>of Report Created 🖨 | View Details |   |
| TRANSPORT              |        | Monday 20/09/21 08:26              | 16           | - |
| (MARANA)               |        | Friday 17/09/21 13:48              | (a)          |   |

| 4 | A           | В                                                                                                    | с                        | D                 | E                            |
|---|-------------|----------------------------------------------------------------------------------------------------|--------------------------|-------------------|------------------------------|
|   | Active Memb | pers Summary                                                                                                    |                          |                   |                              |
| 1 |             |                                                                                                    |                          |                   |                              |
|   | Member name | NI number                                                                                                    | Alternative<br>unique ID | Policy start date | Next unpaid<br>payroll month |
|   | Bernard and | and a state of the state of the |                          | 01/01/2019        | January 2019                 |
|   | 6501 st     |                                                                                                    |                          | 01/01/2019        | January 2019                 |
| 1 |             |                                                                                                    |                          |                   |                              |
|   |             |                                                                                                    |                          |                   |                              |
|   |             |                                                                                                    |                          |                   |                              |
| 1 |             |                                                                                                    |                          |                   |                              |

# 5.1 Active members report

This will include all active members of your scheme (divided by billing arrangement if you have more than one) that we expect contributions to be paid for. It will show you the next unpaid payroll month for each of them.

# 5.2 Inactive members report

This will include all inactive members - those on a payment break (contribution holiday) or paid up - in your scheme (divided by billing arrangement if you have more than one) that we are not currently expecting contributions to be paid for. It will show you the last paid payroll month for each of them.

If you identify members whose contributions are late or no longer due, or who have left; please submit the necessary instructions via a payment file. For more information on how to upload a payment file, please see the File transfer service section of the user guide.

| Home          | File transfer      | Notifications         | Payment        | & status review                                                                    |           |                                 |           |
|---------------|--------------------|-----------------------|----------------|------------------------------------------------------------------------------------|-----------|---------------------------------|-----------|
| Active        | Members In         | active Members        |                |                                                                                    |           |                                 |           |
| u are here    | e: Payment & statu | s review > Inactive M | embers         |                                                                                    |           |                                 |           |
| and the state |                    |                       |                |                                                                                    |           |                                 |           |
| nac           | tive M             | empers                |                |                                                                                    |           |                                 |           |
| u can g       | enerate up to 5 r  | new reports for eac   | h billing arra | ingement per session. If y                                                         | ou need r | nore you will have to log out a | nd log in |
| ain. You      | can always dov     | vnload the reports    | already crea   | ted.                                                                               |           |                                 |           |
|               |                    |                       |                |                                                                                    |           |                                 |           |
| Billing       | Arrangement        |                       | Constate       | Panort &                                                                           |           |                                 |           |
| enting        | Arrangement :      |                       | Generate       | Report /                                                                           |           |                                 |           |
|               |                    |                       |                |                                                                                    |           |                                 |           |
| -             |                    |                       |                |                                                                                    |           |                                 |           |
| -             | B                  | illing<br>Igement     | \$             | Date & Time<br>of Report Created                                                   | \$        | View Details                    |           |
|               | B<br>Arrar         | alling<br>Igement     | \$             | Date & Time<br>of Report Created<br>Monday 20/09/21 08:22                          | \$        | View Details                    |           |
|               | B<br>Arrar         | illing<br>igement     | ÷              | Date & Time<br>of Report Created<br>Monday 20/09/21 08:27<br>Friday 17/09/21 13:45 | \$        | View Details                    | Î         |

| A            | 8             | c                        | D                 | E                       | F                       |
|--------------|---------------|--------------------------|-------------------|-------------------------|-------------------------|
| Inactive Men | nbers Summary |                          |                   |                         |                         |
| Member name  | NI number     | Alternative<br>unique ID | Policy start date | Member status           | Last paid payroll month |
| second and - | In the second |                          | 01/01/2019        | Paid Up                 | February 2019           |
|              | Incompanya in |                          | 01/01/2019        | Contribution<br>Holiday | February 2019           |
|              |               |                          |                   |                         |                         |
|              |               |                          |                   |                         |                         |

The notifications section of the Employer servicing zone is where you will find warnings and reports on actions you need to take. If you don't take action on these notifications, it will affect your scheme records with Aviva and potentially result in:

- 1. Aviva not knowing about employees you've told have been enrolled
- 2. Aviva not being able to collect or allocate payments to your employees' policies
- 3. Incorrect information about your employees being held by Aviva, affecting what we can tell them about their retirement savings.

|                                            |        |                                |   | You are log      |
|--------------------------------------------|--------|--------------------------------|---|------------------|
| Home File transfer Notifications Payment & | status | ; review                       |   |                  |
| Scheme                                     |        |                                |   | News             |
| TREATING - AMELIA                          |        |                                |   | This sec         |
| File transfer                              |        | Notifications (5)              |   | Resou            |
| Joiners                                    | >      | File errors to correct (4)     | > | Auto-er          |
| Payments                                   | >      | Changes for scheme members (1) | > | See ho           |
| Yearly updates                             | >      | Messages (0)                   | > | AME de           |
| Payment & status review                    |        |                                |   | (PDF, 7          |
| Active members                             | >      |                                |   | Employ<br>Coming |
| Inactive members                           | >      |                                |   |                  |

#### 6.1 - How do Notifications work?

Each time a notification is created, we will send an email to the named point of contact for the category to alert them there are actions to take. This means that for schemes which use the same point of contact for multiple categories, they could receive more than one email.

The email will ask you to log into the Employer servicing zone and check the Notifications section to view the actions to take. A number will be shown against the relevant type of Notification; this tells you how many unread Notifications of that type have been sent to you.

The notifications that we will tell you about are:

**File errors to correct** – An unread notice will be shown here if, once a payment file has been submitted, we either haven't been able to process the file or have processed the file but require you to take further action. This is because all the information we needed wasn't included or information was included we weren't expecting – examples of these and more detail is shown in section 5.2.

**Changes for scheme members** – An unread notice will be shown here if one of your employee's informs us they want to opt-out of their auto-enrolment scheme and a valid instruction has been given. You will be able to extract a file showing the details of scheme members who have elected to opt-out so you can update your HR/payroll records and refund amounts deducted from their pay. See section 5.3 for more detail.

**Messages** – An unread notice will be shown here if we have successfully processed your payment file. Even although your payment file may have been successful you may also receive a notification under 'File errors to correct', where we require to take further action.

You will also receive a 'yearly up-date' message two to three months prior to your scheme anniversary. This will prompt you to upload a file showing the most up to date salary and percentage information.

# 6.2 File errors to correct

If you receive an email telling you you've got actions to take, log into the Employer servicing zone and check the Notifications section for unread notices. For 'File errors to correct', we'll give you a file clearly showing the actions to be resolved.

Emails will be sent and notifications will appear online when we either haven't been able to process the file or have processed the file but require you to take further action. This will normally be on the day of submission. Where multiple files have been processed on the same day, emails and notifications will be sent for each file. Here's an example of the information you'll see when accessing the 'file errors to correct' screen:

| me File transfer                                                                                                    | Notifications Payment                                                                                                    | t & status review                                                                                                    |                                                                                                    | Visit         | AME                                |
|----------------------------------------------------------------------------------------------------|----------------------------------------------------------------------------------------------------|----------------------------------------------------------------------------------------------------|----------------------------------------------------------------------------------------------------|---------------|------------------------------------|
| le errors to correct                                                                                                    | Changes for scheme n                                                                                                    | nembers Message                                                                                                    | 5                                                                                                    |               |                                    |
| are here: Notifications > File                                                                                                    | errors to correct                                                                                                    |                                                                                                    |                                                                                                    |               |                                    |
|                                                                                                    | 1 (S.                                                                                                    |                                                                                                    |                                                                                                    |               |                                    |
| le errors                                                                                                    | to correct                                                                                                    |                                                                                                    |                                                                                                    |               |                                    |
|                                                                                                    |                                                                                                    |                                                                                                    |                                                                                                    |               |                                    |
| information about notifi                                                                                                    | cations in our employer s                                                                                                    | ervicing zone guide (PI                                                                                                    | E) 12.                                                                                                    |               |                                    |
|                                                                                                    |                                                                                                    |                                                                                                    |                                                                                                    |               |                                    |
|                                                                                                    |                                                                                                    |                                                                                                    |                                                                                                    |               |                                    |
|                                                                                                    |                                                                                                    |                                                                                                    |                                                                                                    |               |                                    |
|                                                                                                    |                                                                                                    |                                                                                                    |                                                                                                    |               |                                    |
| 3illing Arrangement :                                                                                                    | THE V From : 1                                                                                                    | 5/01/16 w1                                                                                                    | o: 15/04/16                                                                                                    | Filter > Rese | t Filters                          |
| 3illing Arrangement :                                                                                                    | From : 1                                                                                                    | 5/01/16 w1                                                                                                    | o : 15/04/16                                                                                                    | Filter > Rese | t Filters                          |
| Billing Arrangement :<br>Billing<br>Arrangement \$                                                                                                    | Notification Type                                                                                                    | 5/01/16 w T<br>Date & Time<br>of File Upload                                                                                                    | o : 15/04/16<br>Your Reference<br>Number                                                                                                    | Filter > Rese | t Filters                          |
| Billing Arrangement :<br>Billing<br>Arrangement \$                                                                                                    | Notification Type Payment file errors                                                                                                    | 5/01/16 w T<br>Date & Time<br>of File Upload<br>Tuesday 22/03/16 15                                                                                                    | o: 15/04/16<br>Your Reference<br>Number<br>:49 R7777                                                                                                    | Filter > Rese | t Filters                          |
| Billing Arrangement :<br>Billing<br>Arrangement<br>THUS<br>THUS                                                                                                    | From : 1<br>Notification Type<br>Payment file errors<br>Payment file errors                                                                      | 5/01/16 w T<br>Date & Time<br>of File Upload<br>Tuesday 22/03/16 13<br>Tuesday 22/03/16 13                                                                                                    | o: 15/04/16<br>Your Reference<br>Number<br>:49 R7777<br>:34 R3907                                                                                                    | Filter > Rese | t Filters                          |
| Billing Arrangement :<br>Arrangement \$                                                                                                    | Notification Type           Payment file errors           Payment file errors           Payment file errors                                      | 5/01/16 # 1<br>Date & Time<br>of File Upload <sup>1</sup><br>Tuesday 22/03/16 12<br>Tuesday 22/03/16 12<br>Tuesday 22/03/16 12                                                                                                    | Your Reference<br>Number           49           R7777           34           R3907           10           R5287                                                                             | Filter > Rese | t Filters 🔗<br>View De<br>La<br>La |
| Billing Arrangement :<br>Billing<br>Arrangement<br>NGB<br>NGB                                                                                                    | From : 1     Notification Type     Payment file errors     Payment file errors     Payment file errors     Payment file errors                   | 5/01/16 # 1<br>Date & Time<br>of File Upload<br>Tuesday 22/03/16 12<br>Tuesday 22/03/16 12<br>Tuesday 22/03/16 12<br>Tuesday 22/03/16 12                                                                                            | o: 15/04/16<br>Your Reference,<br>Number<br>                                                                                                    | Filter > Rese | t Filters                          |
| Silling Arrangement :<br>Billing<br>Arrangement<br>NGB<br>NGB<br>NGB                                                                                                    | Notification Type<br>Payment file errors<br>Payment file errors<br>Payment file errors<br>Payment file errors<br>Payment file errors             | 5/01/16 The of File Upload Tuesday 22/03/16 12 Tuesday 22/03/16 12 Tuesday 22/03/16 12 Tuesday 22/03/16 12 Tuesday 22/03/16 12 Tuesday 22/03/16 12                                                                                  | o: 15/04/16<br>Your Reference<br>Number<br>49 R7777<br>34 R3907<br>10 R5287<br>03 R5203<br>46 R8443                                                                                         | Filter > Rese | t Filters                          |
| Billing Arrangement :<br>Billing<br>Arrangement<br>Arrangement<br>Arrang<br>Arrangement<br>Arrangement<br>Arra | From : 1<br>Notification Type<br>Payment file errors<br>Payment file errors<br>Payment file errors<br>Payment file errors<br>Payment file errors | 501/16 • 1<br>Date & Time<br>of File Upload<br>Tuesday 22/03/16 11<br>Tuesday 22/03/16 12<br>Tuesday 22/03/16 12<br>Tuesday 22/03/16 11<br>Tuesday 22/03/16 11<br>Tuesday 22/03/16 11<br>Tuesday 22/03/16 11<br>Thursday 04/02/16 1 | Your Reference,<br>Number           49         R7777           34         R3907           10         R5287           03         R5203           46         R8443           35         R1584 | Filter > Rese | t Filters                          |

Once you've selected the report to view, you will see the details of the actions you need to take.

Here's an example of the error report displayed when the user has chosen to view details:

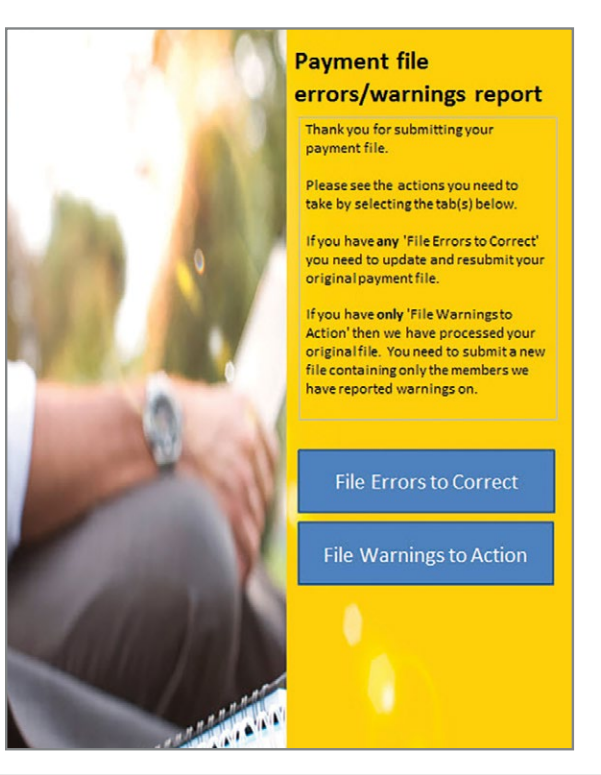

From this report you will be notified of:

**Warnings** – you will need to notify us of actions to take for members reported on this tab however this will not prevent your file from processing. If you have **only** 'File Warnings to Action' then we have processed your original file. You need to submit a new file containing only the members we have reported warnings on.

Errors - you will need to resolve errors reported on this tab by amending your original payment file and resubmitting.

Please note the report could contain warnings, errors or both.

#### 6.3 - Changes for scheme members

If you receive an email telling you you've got actions to take, log into the Employer servicing zone and check the Notifications section for unread notices. For 'Changes for scheme members', for now this is where we will tell you about employees who have opted out of their autoenrolment scheme on the previous day. We'll give you a file clearly showing each employee's details and their opt out date. You will be able to export the file and, if you want to, use it to update your HR/payroll records.

If actions are generated each day (eg an employee opts out each day) Notifications will also be generated daily. For Opt out requests, if multiple employees opt-out on the same day, all requests will be collated and provided as part of one notification daily (for those validated the previous day between 00.00–23.59). Conversely, if there aren't any opt-outs on a given day, a notification won't be generated.

Don't forget to arrange to repay the employees any deductions you made from their pay. The regulations only give you a limited time to do this.

Once we've processed employee requests to opt-out and notified you, we'll refund the payment(s) received for the relevant employees within the regulatory timescales, which are a) One month from the date the valid opt out notice is given, or b) Where the opt out notice is given after payroll close date, the last day of the second pay reference period following the date the opt out notice is given.

**Please note:** If you do not take action and update your records to show members have opted out, it is likely that subsequent payment files you submit will not be successfully processed.

#### Here's an example of the information you'll see when accessing the 'changes for scheme members' screen:

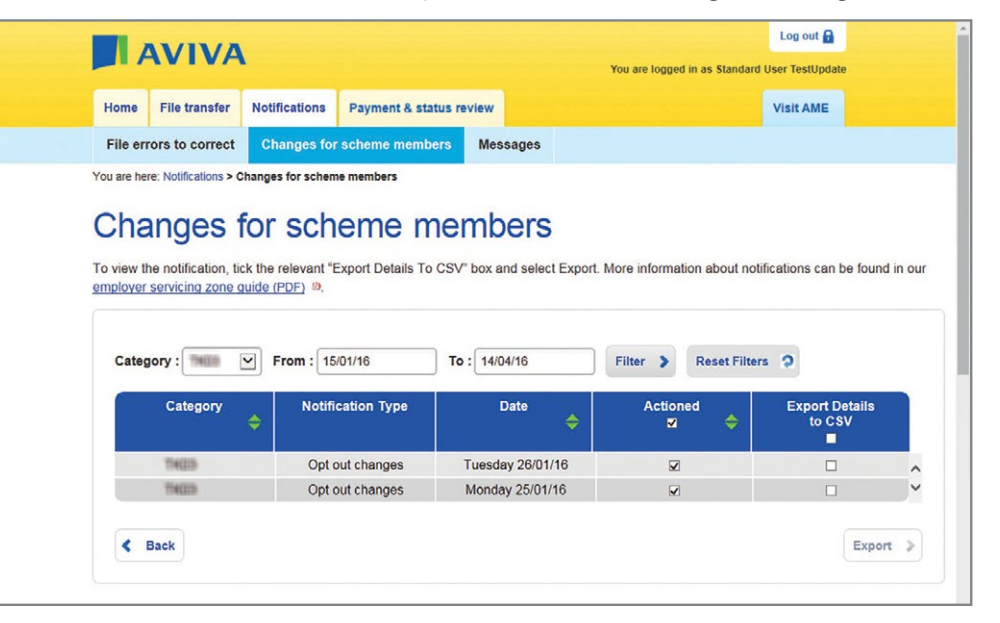

#### Hints/Tips:

- 1. Notifications can be sorted by category and/or date range.
- 2. Multiple lines can be selected to export and the results will be accumulated into one CSV file.
- 3. Emails will only be sent on working days, any opt-outs validated by Aviva on Friday, Saturday or Sunday will not be notified to the user via email until Monday, however each day will have a separate notification line on the 'changes to scheme members' screen.

#### Here's an example of the file displayed when the user has exported details:

| 1  | A         | В          | С        | D           | E       | F                         | G                     | н               | 1 | Ĵ   | T |
|----|-----------|------------|----------|-------------|---------|---------------------------|-----------------------|-----------------|---|-----|---|
| 1  | Scheme N  | Category   | Title    | Forename    | Surname | National Insurance Number | Alternative Unique ID | Date of Opt Out |   |     |   |
| 2  | TKDD      | TKD3       | Mr       | SMITH       | Smithy  | JK000000A                 | 34654F                | 01.04.2016      |   |     |   |
| 3  | TKIDS     | T403       | Mrs      | JONES       | Joney   | JK000000C                 | 34654D                | 01.04.2016      |   |     |   |
| 4  | TKIDS     | TKDD       | Mr       | KHAN        | Khani   | JK000000B                 | 34654A                | 01.04.2016      |   |     |   |
| 5  |           |            |          |             |         |                           |                       |                 |   |     |   |
| 6  |           |            |          |             |         |                           |                       |                 |   |     | Τ |
| 14 | 4 F FI OI | pt out Cha | nges 15. | 04.2016 🦯 😂 | 1/      |                           |                       |                 |   | 101 | 1 |

#### 6.4 – Messages

This is where you'll see confirmation that your payment files have been processed successfully and where your yearly update notifications will appear.

You'll receive an email telling you you've got messages to view. Log into the Employer servicing zone and check the Notifications section for any unread messages.

Emails will be sent and messages will appear online when the admin system checks and processes a payment file successfully - this will normally be on the day of submission.

Where multiple payment files have been successfully processed within the same day, an email will be sent and a message displayed online for each file.

Navigating away from the messages page will change the status of your messages from unread to read.

Please note: Messages will be stored up to 3 months.

| Home          | File transfer                                                  | Notifications     | Payment & status review                                                                                                    |                                                                                                    |               | Visit AME                                          |    |
|---------------|----------------------------------------------------------------|-------------------|----------------------------------------------------------------------------------------------------|----------------------------------------------------------------------------------------------------|---------------|----------------------------------------------------|----|
| File erro     | rs to correct                                                  | Changes for       | scheme members Messag                                                                                                    | es                                                                                                    |               |                                                    |    |
| You are here: | Notifications > M                                              | essages           |                                                                                                    |                                                                                                    |               |                                                    |    |
| Find inform   | ation about not                                                | ifications in our | employer servicing zone quide (P                                                                                                    | <u>DF)</u> 현,                                                                                                    |               |                                                    |    |
| 0.4           | -                                                              | The second second |                                                                                                    |                                                                                                    |               | -                                                  |    |
| Catego        | ry: mun                                                        | From : 15         | 10: 15/04/16                                                                                                    | Filter > R                                                                                                    | Reset Filters | 3                                                  |    |
| Catego        | ry : Category                                                  | +rom : 15         | Notification Type                                                                                                    | Date                                                                                                    | Reset Filters | erence Number                                      | ¢  |
| Catego        | Category                                                       | From : 15         | Notification Type                                                                                                    | Filter > R<br>Date                                                                                                    | Reset Filters | ference Number<br>R8591                            | \$ |
| Catego        | Category<br>THUB<br>THUB<br>THUB                               | ¢                 | Notification Type<br>File upload successful                                                                                                    | Filter         R           Date         4           Tuesday 22/03/16 16:06         10           Tuesday 22/03/16 15:49         10                   | Reset Filters | ference Number<br>R8591<br>R7777                   | \$ |
| Catego        | Category<br>Category<br>THOS<br>THOS<br>THOS                   | ¢                 | Notification Type           File upload successful           File upload successful           File upload successful                                                                            | Filter > R                                                                                                    | Reset Filters | rerence Number<br>R8591<br>R7777<br>R5203          | \$ |
| Catego        | Category<br>Category<br>1403<br>1403<br>1403<br>1403<br>1403   | ¢                 | Notification Type       File upload successful       File upload successful       File upload successful       File upload successful       File upload successful                              | Filter > R<br>Date<br>Tuesday 22/03/16 16:06<br>Tuesday 22/03/16 15:49<br>Tuesday 22/03/16 12:03<br>Tuesday 09/02/16 14:56                          | Reset Filters | Cerence Number<br>R8591<br>R7777<br>R5203<br>R6881 | \$ |
| Catego        | Category<br>THEIR<br>THEIR<br>THEIR<br>THEIR<br>THEIR<br>THEIR | From : 15         | Notification Type       File upload successful       File upload successful       File upload successful       File upload successful       File upload successful       File upload successful | Filter > R<br>Date<br>Tuesday 22/03/16 16:06<br>Tuesday 22/03/16 15:49<br>Tuesday 22/03/16 12:03<br>Tuesday 09/02/16 14:56<br>Friday 05/02/16 12:01 | Reset Filters | R8591<br>R7777<br>R5203<br>R6881<br>R8095          | \$ |

These appendices explain the information which needs to be included in each file type to be submitted to us using the file transfer service.

#### Appendix I – Transferring files - things you need to know

- 1. You'll always need to join any new members before sending a payment file to us. We'll also need to know of any changes to existing member details, their salary or contribution percentage before your scheme anniversary, you can do this by uploading a yearly update file.
- 2. Make sure when sending files, particularly for payment files these are submitted in date order (i.e send March's information before April's) You can send us more than one file in the same month, however we can only receive one payment per member per calendar month.
- 3. Your files will need to be created in a certain way. To make this easier we'll ask you to create a "map" when you first want to send us data for each file type. After that you can re use your map for subsequent files. When you have created your files, if you have used the headings for the relevant file type, as shown in the appendix, then we will automatically map your file headings to those we recognise. If you choose to use your own headings, that's fine, we will just ask you to identify how they map against the headings we need.

#### **Basic rules about payments**

The Pensions Act 1995 (and supporting regulations) sets out clear responsibilities for the employer and the provider of the group pension scheme.

We must monitor and check that payments are made on time. We may have to tell The Pensions Regulator and scheme members if we don't receive all payments by the due date.

Normally, the latest legal date payments must be made to the scheme administrators is by the 22nd of the month following the month in which you take payment. As an exception, contributions deducted during the first 3 months of membership must reach us by the 22nd of the fourth month.

The Pensions Regulator can fine employers each time a payment is made late and in extreme cases could take court action which could result in large fines or even a custodial sentence. If you experience any difficulty in making payments it's really important that you contact us on 0800 056 3192 (Monday-Friday 9am-5pm) as soon as possible so we can resolve things quickly.

#### Appendix II - Creating your file

When creating your files, there are some rules which **must** be followed – particularly for the file type and the structure of it.

Please see below for more information about how the files must to be created (we recommend that you use our templates as these will already be in the correct format for you and will just need your data added, then you can save as a .CSV).

| File type         | The files must be in a Comma Separated Values (.CSV) format.                                                                                                    |
|-------------------|----------------------------------------------------------------------------------------------------|
|                   | Key points to remember                                                                                                    |
|                   | • Do not include commas (,) in any cells within the file                                                                                                    |
|                   | • Do not include any special characters, calculations or formulas                                                                                                    |
|                   | Remove any totals or subtotals                                                                                                    |
|                   | Remove any blank rows                                                                                                    |
|                   | • Do not make changes to the .CSV file. Changes must always be made in an Excel file and then saved as a .CSV                                                                                                    |
| File name         | When you create and save your file, you can name it in any way you wish -<br>as long as you are able to identify the content (e.g. May2016Joiners).                                                                                                    |
|                   | As you may be sending us files for different purposes, we recommend that you include whether the file is for Joiners, Payments or Yearly updates.                                                                                                    |
|                   | Please make sure you do not include any commas (,) within the file name.                                                                                                    |
| File size         | To ensure your file can be processed efficiently, we ask that the file size is kept within a maximum of 5,000 rows.                                                                                                    |
| File<br>structure | We have provided a template for each type of file. You can re-use these if<br>you wish. A template for each file type can be found when you click on the<br>relevant tab. Once the data is complete and accurate, a copy should be<br>saved in .CSV format (select "Save as" from your Excel file menu and change<br>the "Save as type" field from "Excel Workbook" to "CSV (Comma delimited)"<br>If you need to make changes to your file you will need to make the<br>changes in the Excel file and then save as a new .CSV file. Changes must<br>not be made in the .CSV file. |

Please note - if you are using Auto-enrolment Manager for Employees (AME) this isn't applicable.

#### Appendix III – Payroll month update for Joiner files (optional)

Use this option only if the month of first deduction for joiners in a file differs from joiners' auto enrolment, opt in or joining month. It is not to be used where you have deducted for an employee in their month of auto enrolment but are not paying across the deduction to Aviva until a later month.

We need to know this information for two reasons:

- We have a responsibility to monitor the payments made on behalf of employees so we need to understand when it is deducted from employees' pay and when it will be passed to us.
- 2. Employees' policy documents will show information about the first payment and when the policy starts.

Normally we will use the auto-enrolment, opt in or joining date you provide in the joiner file to work out which payroll month the first deduction will be due for a member.

However, if, for example:

- 1. the auto-enrolment, opt in or joining date falls after the pay date but before the end of the pay reference period in which the assessment is being made, or
- 2. your payroll operates on a weekly or lunar month basis then when you make the first deduction from pay, it may be in a different month to the month of enrolment.

|                                                                        |                                                                                                    |                                                                                                    |                                                                                                    | Marrie and                                                                                                    | rogged in as Standard                        |
|------------------------------------------------------------------------|----------------------------------------------------------------------------------------------------|----------------------------------------------------------------------------------------------------|----------------------------------------------------------------------------------------------------|----------------------------------------------------------------------------------------------------|----------------------------------------------|
|                                                                        |                                                                                                    |                                                                                                    |                                                                                                    | TOU die                                                                                                    |                                              |
| ome                                                                    | File transfer                                                                                                    | Notifications                                                                                                    | Payment & status review                                                                                                    | ·                                                                                                    |                                              |
| oiner                                                                  | 8 Payments                                                                                                    | s Yearly upd                                                                                                    | ates                                                                                                    |                                                                                                    |                                              |
| are he                                                                 | re: File transfer > J                                                                                                    | oiners > Summary                                                                                                    |                                                                                                    |                                                                                                    |                                              |
| oir                                                                    | ners                                                                                                    |                                                                                                    |                                                                                                    |                                                                                                    |                                              |
|                                                                        |                                                                                                    |                                                                                                    |                                                                                                    |                                                                                                    |                                              |
| Dat                                                                    | a summary -                                                                                                    | please chec                                                                                                    | k before submitting y                                                                                                    | our file                                                                                                    |                                              |
|                                                                        |                                                                                                    |                                                                                                    |                                                                                                    |                                                                                                    |                                              |
| •                                                                      | Type of file su                                                                                                    | bmitted: Joiners                                                                                                    |                                                                                                    |                                                                                                    |                                              |
|                                                                        | Your file: JOIN                                                                                                    | IER FILE csv                                                                                                    |                                                                                                    |                                                                                                    |                                              |
|                                                                        | Total number                                                                                                    | of rows of data s                                                                                                    | ubmitted: 1                                                                                                    |                                                                                                    |                                              |
|                                                                        |                                                                                                    |                                                                                                    |                                                                                                    |                                                                                                    |                                              |
| leviev                                                                 | w your file mappi                                                                                                    | ng if you need to                                                                                                    | check the data headings yo                                                                                                    | u've mapped, or cancel to s                                                                                                    | tart                                         |
| gain.<br>ubmit                                                         | If you're ready to<br>tted you will not t                                                                                                    | o submit your file,<br>be able to change                                                                                                    | read the statements below.<br>or cancel it.                                                                                                    | If you agree, submit your fi                                                                                                    | le. Once                                     |
| Revie                                                                  | ew or edit mappi                                                                                                    | ng >                                                                                                    |                                                                                                    |                                                                                                    |                                              |
|                                                                        |                                                                                                    |                                                                                                    |                                                                                                    |                                                                                                    |                                              |
| aur                                                                    | all month un                                                                                                    | data (antiana                                                                                                    |                                                                                                    |                                                                                                    |                                              |
| ayro                                                                   | oll month up                                                                                                    | date (optiona                                                                                                    | al):                                                                                                    | oir auto annolment, ant in a                                                                                                    | e latalana                                   |
| the n                                                                  | oll month up<br>nonth of the first<br>then please adv                                                                                                    | date (optiona<br>deduction for join<br>ise in which payro                                                                                                    | al):<br>ters in this file differs from th<br>oll month the first deduction                                                                                                    | eir auto enrolment, opt in or<br>will occur.                                                                                                    | r joining                                    |
| the nonth                                                              | oll month up<br>nonth of the first<br>then please adv<br>e choose from the                                                                                                    | edate (optional<br>deduction for join<br>rise in which payro<br>e month the first o                                                                                                    | al):<br>ners in this file differs from th<br>oll month the first deduction<br>contribution will be deducted                                                                                                    | eir auto enrolment, opt in or<br>will occur.<br>for employees in this file:                                                                                                    | r joining                                    |
| the nonth                                                              | oll month up<br>nonth of the first<br>then please adv<br>e choose from the                                                                                                    | date (optional<br>deduction for join<br>ise in which payro<br>e month the first o                                                                                                    | al):<br>hers in this file differs from th<br>oll month the first deduction<br>contribution will be deducted                                                                                                    | ieir auto enrolment, opt in or<br>will occur.<br>for employees in this file:                                                                                                    | r joining                                    |
| Payro<br>the n<br>honth<br>lease                                       | oll month up<br>month of the first<br>then please adv<br>e choose from the<br>v                                                                                                    | date (optiona<br>deduction for join<br>ise in which payro<br>e month the first o<br>ners file                                                                                                    | al):<br>ters in this file differs from th<br>oll month the first deduction<br>contribution will be deducted                                                                                                    | ieir auto enrotment, opt in or<br>will occur.<br>for employees in this file:                                                                                                    | r joining                                    |
| Payro<br>the n<br>honth<br>lease<br>Sub<br>You                         | oll month up<br>month of the first<br>then please adv<br>e choose from the<br>e choose from the | deduction for join<br>ise in which payre<br>e month the first of<br>ners file<br>this file using yo                                                                                                    | al):<br>ers in this file differs from th<br>all month the first deduction<br>contribution will be deducted<br>uur map test1. Any data ite                                                                                                    | eir auto enrolment, opt in or<br>will occur.<br>for employees in this file:                                                                                                    | rjoining                                     |
| Sub<br>You<br>have                                                     | oll month up<br>month of the first<br>then please adv<br>e choose from the<br>e choose from the | date (optiona<br>deduction for join<br>ise in which payre<br>ise in which payre<br>e month the first of<br>ners file<br>this file using yo<br>pped, will not be                                                                                                    | al):<br>eres in this file differs from th<br>oll month the first deduction<br>contribution will be deducted<br>ur map test1. Any data ite<br>submitted.                                                                                                    | eir auto enrolment, opt in or<br>will occur.<br>for employees in this file:                                                                                                    | r joining                                    |
| Payro<br>the month<br>flease<br>Sub<br>You<br>have                     | oll month up<br>month of the first<br>then please adv<br>e choose from the<br>omit your Join<br>are uploading to<br>e not been map<br>y submitting this                                                                                                    | date (optiona<br>deduction for join<br>ise in which payre<br>e month the first of<br>ners file<br>this file using yo<br>ped, will not be<br>file to Aviva, I con                                                                                                    | al):<br>ers in this file differs from th<br>DI month the first deduction<br>contribution will be deducted<br>ur map test1. Any data ite<br>submitted.                                                                                                    | eir auto enrolment, opt in or<br>will occur.<br>for employees in this file:<br>ems present in your file w                                                                                                    | r joining                                    |
| Sub<br>You<br>By                                                       | oll month up<br>month of the first<br>then please adv<br>e choose from the<br>e choose from the | date (optiona<br>deduction for join<br>ise in which payre<br>e month the first of<br>ners file<br>this file using yo<br>ped, will not be<br>file to Aviva, I con<br>quired enrolment<br>twiva.                                                                                                    | al):<br>ers in this file differs from th<br>of month the first deduction<br>contribution will be deducted<br>ur map test1. Any data ite<br>submitted.                                                                                                    | eir auto enrolment, opt in or<br>will occur.<br>for employees in this file:<br>ems present in your file w                                                                                                    | r joining                                    |
| I the n<br>nonth<br>Yelease                                            | oil month up<br>nonth of the first<br>then please add<br>de choose from the<br>v<br>ormit your Join<br>are uploading to<br>anot been map<br>y submitting this:<br>We gave the re<br>information to A<br>We are only en<br>sevenits or the                                                                                                    | deduction for joint<br>ise in which payro<br>e month the first of<br>ners file<br>this file using yo<br>ped, will not be<br>file to Aviva, I con<br>quired enrolment<br>tviva.                                                                                                    | al):<br>ers in this file differs from th<br>oll month the first deduction<br>contribution will be deducted<br>ur map test1. Any data ite<br>submitted.<br>information to the employee<br>ployees who are currently in<br>er of a crown servant.                                                                                                    | eir auto enrolment, opt in or<br>will occur.<br>for employees in this flie:<br>ems present in your file w<br>elefore sending their<br>ving in the UK, or are Crowr                                                                                                    | r joining                                    |
| i the n<br>honth<br>lease<br>You<br>have<br>By                         | oil month up<br>month of the first<br>then please adv<br>de choose from the<br>second second second second<br>are uploading to<br>a not been map<br>y submitting this:<br>We gave the re<br>information to A<br>We are only en<br>servants or the<br>The information                                                                                                    | Adate (optional<br>deduction for join<br>ise in which payro<br>e month the first of<br>mers file<br>this file using yoo<br>ped, will not be<br>file to Aviva, I con<br>quired enrolment<br>viva.<br>rolling eligible em<br>spouse/civil partri                                                                                                    | al):<br>ers in this file differs from th<br>of month the first deduction<br>contribution will be deducted<br>ur map test1. Any data its<br>submitted.<br>information to the employee<br>ployees who are currently in<br>er of a Crown servant.<br>trate, current at the submiss                                                                                                    | eir auto enrolment, opt in or<br>will occur.<br>for employees in this file:<br>ems present in your file w<br>before sending their<br>wing in the UK, or are Crowr<br>ion date and I agree that Av                                                                                                | r joining<br>hich                            |
| the nonth<br>international<br>filease<br>i<br>Sub<br>You<br>have<br>By | oil month up<br>month of the first<br>then please adv<br>the choose from the<br>vectors of the second second<br>are uploading to a not been map<br>v submitting this is<br>we gave the re-<br>information to A<br>We are only en-<br>servants or the<br>The information<br>may use it to er<br>When a time.                                                                                                    | deduction for join<br>ise in which payro<br>e month the first of<br>ners file<br>this file using yo<br>pped, will not be<br>file to Aviva, I con<br>quired enrolment<br>tviva.<br>rolling eligible em<br>spouse/civil partn<br>n in the file is accu<br>arol employees.                                                                                                    | al):<br>ers in this file differs from th<br>of month the first deduction<br>contribution will be deducted<br>ur map test1. Any data its<br>submitted.<br>firm:<br>information to the employee<br>ployees who are currently in<br>ter of a Crown servant.<br>irrate, current at the submiss                                                                                                    | eir auto enrolment, opt in or<br>will occur.<br>for employees in this file:<br>ems present in your file w<br>before sending their<br>wing in the UK, or are Grown<br>ion date and I agree that Av                                                                                                | r joining<br>hich                            |
| Payro<br>The nonth<br>Please<br>Sub<br>You<br>have<br>By               | oil month up<br>nonth of the first<br>then please add<br>de choose from the<br>vertice of the second second<br>are uploading to<br>anot been map<br>or submitting this:<br>We gave the re-<br>information to A<br>We are only en-<br>servants or the<br>The information<br>may use it to er<br>Where I have is<br>provide Aviva w<br>Payment file sub-                                                                                                    | Adate (optional<br>deduction for join<br>ise in which payro<br>e month the first of<br>ners file<br>this file using yo<br>pped, will not be<br>file to Aviva, I con<br>quired enrolment<br>tviva.<br>rolling eligible em<br>spouse/civil partm<br>in the file is accu<br>rrol employees.<br>dicated that an er<br>with the valid NI nu<br>bmitted.                           | al):<br>ers in this file differs from th<br>oll month the first deduction<br>contribution will be deducted<br>ur map test1. Any data ite<br>submitted.<br>information to the employee<br>ployees who are currently in<br>ere of a Crown servant.<br>rrate, current at the submiss<br>mployee is applying to the D<br>umber within 1 month of rece                                                      | eir auto enrolment, opt in or<br>will occur.<br>for employees in this flie:<br>ems present in your file w<br>ebfore sending their<br>ving in the UK, or are Crowr<br>ion date and I agree that Av<br>WP for a NI number, I will<br>alpt, by including it on the ne                               | r joining                                    |
| Payro<br>The n<br>hoonth<br>Yease<br>Sub<br>You<br>have<br>By<br>e     | oil month up<br>month of the first<br>then please adv<br>then please adv<br>the choose from the<br>vectors of the second second<br>are uploading<br>a not been map<br>vectors of the second second<br>vectors of the second second<br>vectors of the second second<br>vectors of the second second second<br>vectors of the second second second<br>vectors of the second second second second<br>vectors of the second second second second<br>vectors of the second second second second<br>vectors of the second second second second second<br>vectors of the second second second second second<br>vectors of the second second second second second second<br>vectors of the second second second second second second<br>vectors of the second second second second second second second<br>vectors of the second second second second second second<br>vectors of the second second second second second second second<br>vectors of the second second second second second second second second second<br>vectors of the second second seco                                                                                                    | Adate (optional<br>deduction for join<br>ise in which payro<br>e month the first of<br>mers file<br>this file using yo<br>ped, will not be<br>file to Aviva, I con<br>quired enrolment<br>twiva.<br>rolling eligible em<br>spouse/civil partn<br>in the file is accu<br>rrol employees.<br>Aviva will rely on I<br>cheme member re                                           | al):<br>errs in this file differs from th<br>of month the first deduction<br>contribution will be deducted<br>ur map teet1. Any data its<br>submitted.<br>firm:<br>information to the employee<br>ployees who are currently in<br>ter of a Crown servant.<br>rrate, current at the submiss<br>mployee is applying to the D<br>umber within 1 month of recc<br>the accuracy of this informat<br>accrds. | eir auto enrolment, opt in or<br>will occur.<br>for employees in this file:<br>ams present in your file w<br>before sending their<br>wing in the UK, or are Crowr<br>ion date and I agree that Av<br>WPP for a NI number, I will<br>eipt, by including it on the ne<br>tion for the purposes of  | r joining<br>Nich<br>hich<br>n<br>nya<br>syt |
| Payro<br>The n<br>booth<br>Yelease<br>You<br>have<br>By<br>e           | oil month up<br>month of the first<br>then please adv<br>a choose from the<br>second second second second<br>are uploading is<br>a not been map<br>or submitting this<br>We gave the re-<br>information to A-<br>We are only en-<br>servants or the<br>The information to<br>may use it to e-<br>Where I have in<br>provide Aviva a<br>Parent Messa.                                                                                                    | edate (optional<br>deduction for join<br>ise in which payre<br>e month the first of<br>mers file<br>this file using yo<br>iped, will not be<br>file to Aviva, I con<br>quired enrolment<br>twiva.<br>rolling eligible em<br>spouse/civil partn<br>in the file is accu<br>rol employees.<br>dicated that an e-<br>with the valid NI nu-<br>bmitted.<br>Aviva will conter file | al):<br>ers in this file differs from th<br>of month the first deduction<br>contribution will be deducted<br>ur map test1. Any data its<br>submitted.<br>firm:<br>information to the employee<br>ployees who are currently in<br>ere of a Crown servant.<br>rrate, current at the submiss<br>mployee is applying to the D<br>umber within 1 month of reco                                              | eir auto enrolment, opt in or<br>will occur.<br>for employees in this file:<br>ems present in your file w<br>before sending their<br>wing in the UK, or are Crowr<br>ion date and I agree that Av<br>WPP for a Ni number, I will<br>lipt, by including it on the no<br>lion for the purposes of. | r joining                                    |

If you select a month at this point we will apply this to all the joiners in the file. If you have joiners where the first deductions are in different months these will need to be submitted in separate files.

Please note that selecting a month is optional. If the auto enrolment, opt in or joining date in the file is the same as the month you will be making the first payroll deduction from the employees, you do not need to select a month.

#### **Appendix IV – Joiners - file details**

The table below outlines the data we need and the format which is recommended for Joiner files.

#### Joiner detail records

| Column | Data item<br>name | Description              | Mandatory/<br>Optional/<br>Conditional | Maximum<br>number of<br>characters | Explanatory notes                                                                                                    |
|--------|-------------------|--------------------------|----------------------------------------|------------------------------------|----------------------------------------------------------------------------------------------------|
| A      | Title             | Employee's title         | Mandatory                              | 10                                 | Please see appendix VII on pp26 for the full list of valid titles we can accept on a file.                                 |
| В      | First name        | Employee's forename      | Mandatory                              | 45                                 | Please enter the first names of the employee.                                                                              |
|        |                   |                          |                                        |                                    | Only letters (a-z and must be case sensitive), hyphen (-), single space, ampersand (&), or apostrophe (') will be accepted |
|        |                   |                          |                                        |                                    | For example:                                                                                                    |
|        |                   |                          |                                        |                                    | Anne<br>Anne-Marie<br>Anne Louise                                                                                          |
| С      | Last name         | Employee's surname       | Mandatory                              | 30                                 | Please enter the last name of the employee.                                                                                |
|        |                   |                          |                                        |                                    | Only letters (a-z and must be case sensitive), hyphen (-), single space, ampersand (&), or apostrophe (') will be accepted |
|        |                   |                          |                                        |                                    | For example:                                                                                                    |
|        |                   |                          |                                        |                                    | Smith<br>Smith-Jones<br>Jones Smith<br>O'Brien                                                                             |
| D      | Date of Birth     | Employee's date of birth | Mandatory                              | 10                                 | Please enter the date in format of                                                                                         |
|        |                   |                          |                                        |                                    | DD/MM/YYYY.                                                                                                    |
|        |                   |                          |                                        |                                    | For example a worker born on 31st January 1980 <b>31/01/1980</b>                                                           |
| E      | Gender            | Employee's gender        | Mandatory                              | 6                                  | Please enter <b>M</b> or <b>F</b> , Male or Female                                                                         |

| Column | Data item<br>name         | Description                                                                        | Mandatory/<br>Optional/<br>Conditional | Maximum<br>number of<br>characters | Explanatory notes                                                                                                    |
|--------|---------------------------|------------------------------------------------------------------------------------|----------------------------------------|------------------------------------|----------------------------------------------------------------------------------------------------|
| F      | NI number                 | Employee's National Insurance (NI)                                                 | Conditional                            | 9                                  | Please enter the employee's NI number.                                                                                                    |
|        |                           | number                                                                             | Mandatory                              |                                    | The NI number will be used to identify the individual employee's contribution record.                                                                                                    |
|        |                           |                                                                                    | if NI number<br>is held by<br>employee |                                    | If a NI number is not held by the employee at the time of enrolment an application for one must be made. The NI number must be provided to Aviva within <b>1 month</b> of it being received. |
|        |                           |                                                                                    | emptoyee                               |                                    | Do not use spaces.                                                                                                    |
|        |                           |                                                                                    |                                        |                                    | For example:                                                                                                    |
|        |                           |                                                                                    |                                        |                                    | AA123456A                                                                                                    |
| G      | NI number<br>verification | A declaration from the employer that the NI number is not held for this employee   | Conditional<br>Mandatory               | 1                                  | Please enter Y (Yes) if the employee does not currently hold a NI number and ensure the Alternative Unique ID field is completed.                                                            |
|        |                           |                                                                                    | if NI number is                        |                                    | If you have entered the NI number, please leave blank.                                                                                                    |
|        |                           |                                                                                    | not present                            |                                    | By entering Y, you are confirming that the employee does not currently have a NI number and that you will provide the NI number to Aviva with 1 month of receiving it.                       |
| Н      | Alternative               | An alternative unique identifier that will be                                      | Conditional                            | 30                                 | If the employee doesn't have a national insurance number, please enter a reference you can                                                                                                   |
|        | unique ID                 | needed if the NI number isn't available.                                           | Mandatory if Y                         |                                    | use to<br>uniquely identify that employee (e.g. staff number)                                                                                                    |
|        |                           | It should be a unique identity for the<br>employee in your organisation e.g. staff | "NI number                             |                                    | Only enter letters (a-z and must be case sensitive) and/or numbers                                                                                                    |
|        |                           | number                                                                             | verification"<br>field.                |                                    | For example:<br><b>P52852</b>                                                                                                    |
|        |                           |                                                                                    |                                        |                                    | This field only needs completing if the employee does not currently have an NI number for you to use.                                                                                        |
| I      | Address line 1            | First line of the employee's address                                               | Mandatory                              | 35                                 | Please enter the first line of the employee's address.                                                                                                    |
|        |                           |                                                                                    |                                        |                                    | Only letters (a-z and must be case sensitive), numbers (0-9), hyphen (-), ampersand (&), apostrophe ('), full stop (.) or single space will be accepted.                                     |
|        |                           |                                                                                    |                                        |                                    | This field cannot contain 'C/O'.                                                                                                    |
|        |                           |                                                                                    |                                        |                                    | For example:                                                                                                    |
|        |                           |                                                                                    |                                        |                                    | 1 High Street<br>Flat 1<br>The Cottage                                                                                                    |

| Column | Data item<br>name         | Description                             | Mandatory/<br>Optional/<br>Conditional | Maximum<br>number of<br>characters | Explanatory notes                                                                                                    |
|--------|---------------------------|-----------------------------------------|----------------------------------------|------------------------------------|----------------------------------------------------------------------------------------------------|
| J      | Address line 2            | Second line of the employee's address   | Mandatory                              | 35                                 | Please enter the second line of the employee's address.                                                                                                  |
|        |                           |                                         |                                        |                                    | This field must be completed.                                                                                                    |
|        |                           |                                         |                                        |                                    | Only letters (a-z and must be case sensitive), numbers (0-9), hyphen (-), ampersand (&), apostrophe ('), full stop (.) or single space will be accepted. |
|        |                           |                                         |                                        |                                    | For example:                                                                                                    |
|        |                           |                                         |                                        |                                    | 1 High Street Flat 1 The cottage                                                                                                    |
| K to L | Address line              | Third line of the employee's address    | Optional                               | 35                                 | Please enter the third line of the employee's address, if it exists.                                                                                     |
|        | 3 to 5                    |                                         |                                        |                                    | Only letters (a-z and must be case sensitive), numbers (0-9), hyphen (-), ampersand (&), apostrophe ('), full stop (.) or single space will be accepted. |
|        |                           |                                         |                                        |                                    | For example:                                                                                                    |
|        |                           |                                         |                                        |                                    | 1 High Street<br>Flat 1                                                                                                    |
| N      | Postcode                  | Employee's postcode                     | Mandatory                              | 8                                  | Plaase enter the employee's postcode                                                                                                    |
|        |                           |                                         | Mandatory                              | 0                                  | Only letters (a-z and must be case sensitive) numbers and single space will be accepted                                                                  |
|        |                           |                                         |                                        |                                    | For example:                                                                                                    |
|        |                           |                                         |                                        |                                    | SW14 9WG                                                                                                    |
| 0      | Category ID               | The category number under which the new | Mandatory                              | 8                                  | Please enter the category number to which the employee is being enrolled.                                                                                |
|        |                           | joiner will be added.                   |                                        |                                    | The category ID must start with <b>TK</b> or <b>SP</b> , followed by six digits. Please do not add any spaces.                                           |
|        |                           |                                         |                                        |                                    | For example:                                                                                                    |
|        |                           |                                         |                                        |                                    | SP054321                                                                                                    |
| Р      | Yearly                    | Employee's yearly pensionable earnings  | Conditional                            | 15                                 | Please enter the employee's pensionable earnings, this must be a yearly amount.                                                                          |
|        | pensionable<br>  earnings |                                         |                                        |                                    | Only enter numbers (0-9) up to two decimal places.                                                                                                    |
|        |                           |                                         |                                        |                                    | For example it somebody with yearly earnings of £15,000.00 please enter: <b>15000</b>                                                                    |
|        |                           |                                         |                                        |                                    | If this doesn't apply please put 0.00 or leave blank.                                                                                                    |

| Column | Data item<br>name                          | Description                                                                           | Mandatory/<br>Optional/<br>Conditional | Maximum<br>number of<br>characters | Explanatory notes                                                                                                    |  |
|--------|--------------------------------------------|---------------------------------------------------------------------------------------|----------------------------------------|------------------------------------|----------------------------------------------------------------------------------------------------|--|
| Q      | Is Salary<br>Sacrifice being<br>used?      | Are you making deductions from your<br>employees pay before tax has been<br>deducted? | Optional                               | 1                                  | <ul> <li>Please enter Y (Yes) if the answer is 'Yes' to BOTH these questions:</li> <li>1) You operate a 'salary sacrifice' or 'salary exchange' scheme for your employees when their pension contribution is taken from their gross pay BEFORE tax and NI has been deducted.</li> <li>2) This employee has elected to be part of that salary sacrifice arrangement.</li> <li>NB This field does NOT need to be mapped.</li> </ul> |  |
| R      | Employee % of<br>earnings                  | Employee's percentage of earnings                                                     | Conditional                            | 7                                  | Please enter the employee's % of earnings.<br>Only enter numbers (0-9) up to two decimal places.<br>For example, if the employee is paying 5% of their earnings please enter: <b>5</b><br>If this doesn't apply please put 0.00 or leave blank.                                                                                                    |  |
| S      | Employee<br>regular<br>deduction           | Employee's regular deduction (net amount)                                             | Conditional                            | 15                                 | Please enter the employee's expected regular net deduction amount.<br>Only enter numbers (0-9) up to two decimal places.<br>For example, if the employee's deduction amount will be £50.00 enter: <b>50.00</b><br>If this doesn't apply please put 0.00 or leave blank.                                                                                                    |  |
| Т      | Employer % of<br>earnings                  | Employer's percentage of earnings                                                     | Conditional                            | 7                                  | Please enter the employer's % of earnings.<br>Only enter numbers (0-9) up to two decimal places.<br>For example, if the employer is paying 3% of earnings please enter: <b>3</b><br>If this doesn't apply please put 0.00 or leave blank.                                                                                                    |  |
| U      | Employer regular<br>contribution<br>amount | Employer's regular contribution amount                                                | Conditional                            | 15                                 | <ul> <li>Please enter the employer's expected regular contribution amount.</li> <li>Only enter numbers (0-9) up to two decimal places.</li> <li>For example, if the employer's contribution will be £40.00 enter: <b>40.00</b></li> <li>If this doesn't apply please put 0.00 or leave blank.</li> </ul>                                                                                                    |  |
| V      | Policy basis (98<br>series only)           | Policy basis to be used for 98 series products                                        | Conditional                            | 1                                  | Leave this field blank if you are adding joiners to a Designer/Stakeholder category.                                                                                                    |  |
| W      | Employee Type                              | The category of employee type on which the enrolment is being made                    | Conditional                            | 12                                 | Please enter one of the following, where the category is being used for automatic enrolment:<br><b>ELIGIBLE or NON-ELIGIBLE or ENTITLED</b> If the category is not being used for automatic enrolment, please leave this field blank.                                                                                                    |  |

| Column | Data item<br>name           | Description                                                                                              | Mandatory/<br>Optional/<br>Conditional | Maximum<br>number of<br>characters | Explanatory notes                                                                                                    |
|--------|-----------------------------|----------------------------------------------------------------------------------------------------|----------------------------------------|------------------------------------|----------------------------------------------------------------------------------------------------|
| Х      | Opt in date                 | The date of joining for any employees who are not being automatically enroled, but                       | Conditional                            | 10                                 | Please enter the date of joining, for any employees who are not being automatically enrolled but are choosing to join the scheme.                                      |
|        |                             | wish to join the scheme                                                                                  |                                        |                                    | The date should be in the format of:                                                                                                    |
|        |                             |                                                                                                    |                                        |                                    | DD/MM/YYYY                                                                                                    |
|        |                             |                                                                                                    |                                        |                                    | For example, for an employee joining the scheme on 5th December 2012:                                                                                                  |
|        |                             |                                                                                                    |                                        |                                    | 05/12/2012                                                                                                    |
|        |                             |                                                                                                    |                                        |                                    | Only one of Opt in date, Automatic enrolment date or Joining date needs to be completed.                                                                               |
| Y      | Automatic<br>enrolment date | The date of automatic enrolment for any<br>Eligible employees joining the scheme                         | Conditional                            | 10                                 | Please enter the automatic enrolment date, for any Eligible employees being automatically enrolled into the scheme, in the format of:                                  |
|        |                             |                                                                                                    |                                        |                                    | DD/MM/YYYY                                                                                                    |
|        |                             |                                                                                                    |                                        |                                    | For example, for an employee automatically enrolled on 10th November 2012:                                                                                             |
|        |                             |                                                                                                    |                                        |                                    | 10/11/2012                                                                                                    |
|        |                             |                                                                                                    |                                        |                                    | Only one of Opt in date, Automatic enrolment date or Joining date needs to be completed.                                                                               |
| Z      | Joining date                | The date of any employees joining the scheme who are not being auto enrolled or                          | Conditional                            | 10                                 | Please enter the joining date into the pension scheme for any employees who are joining, but not being auto enrolled or opted in. The date should be in the format of: |
|        |                             | opted in.                                                                                                |                                        |                                    | DD/MM/YYYY                                                                                                    |
|        |                             |                                                                                                    |                                        |                                    | For example:                                                                                                    |
|        |                             |                                                                                                    |                                        |                                    | 05/12/2012                                                                                                    |
|        |                             |                                                                                                    |                                        |                                    | Only one of Opt in date, Automatic enrolment date or Joining date needs to be completed.                                                                               |
| AA     | Retirement age              | Retirement age of any employees joining<br>the scheme who will not follow the default<br>retirement age. | Optional                               | 2                                  | Please enter the retirement age for any employees joining the scheme who will not follow the category default retirement age.                                          |
|        |                             |                                                                                                    |                                        |                                    | Only enter numbers, between the range of 16-75. For example: 65.                                                                                                    |

#### **Appendix V – Payments - file details**

The table below outlines the data we need and the format which is recommended for Payment files.

#### Payments detail records

| Column | Data item name                                                                                                    | Description                                                                               | Mandatory/<br>Optional/<br>Conditional | Maximum<br>number of<br>characters                                                                          | Explanatory notes                                                                                                    |
|--------|----------------------------------------------------------------------------------------------------|-------------------------------------------------------------------------------------------|----------------------------------------|----------------------------------------------------------------------------------------------------|----------------------------------------------------------------------------------------------------|
| A      | Payroll month                                                                                                    | The payroll month deduction this payment is in respect of                                 | Mandatory                              | 7                                                                                                    | Against each employee you need to capture the Payroll Month deduction this payment is<br>in respect of. The format can be MM.YYYY or M.YYYY or MM/YYYY or M/YYYY. Please make sure<br>if you are inputting more than one payroll month for an employee the months are entered<br>consecutively. |
| В      | Name                                                                                                    | The employee's full name or surname                                                       | Optional                               | 60                                                                                                    | Please use this field if you wish to enter the employee's name - either their full name or surname, in line with your payroll records.                                                                                                    |
|        |                                                                                                    |                                                                                           |                                        |                                                                                                    | Whilst the field is not mandatory, the information will help if we need to contact you with any queries regarding your file.                                                                                                    |
| С      | NI number         Employee's National Insurance (NI)         Conditional         9                                                   |                                                                                           | 9                                      | Please enter the employee's NI number.                                                                      |                                                                                                    |
|        |                                                                                                    | number                                                                                    | Mandatory<br>if NI number is<br>held   |                                                                                                    | The NI number will be used to identify the individual employee's contribution record.                                                                                                    |
|        |                                                                                                    |                                                                                           |                                        |                                                                                                    | If the NI number is not available, and could not be provided when the employee was enrolled into the scheme, please leave this field blank and provide the Alternative unique ID sent to us at enrolment.                                                                                       |
|        |                                                                                                    |                                                                                           |                                        |                                                                                                    | When inputting the NI number, please do not use spaces.                                                                                                    |
|        |                                                                                                    |                                                                                           |                                        |                                                                                                    | For example: AA123456A                                                                                                    |
| D      | Alternative<br>unique ID                                                                                                    | An alternative unique identifier that will be<br>needed if the NI number isn't available. | Conditional 30<br>Mandatory if         |                                                                                                    | If the employee doesn't yet have a national insurance number, please enter the reference you can use to uniquely identify the employee. This should be the same identifier you provided when the employee was enrolled.                                                                         |
|        | It should be a unique identifier for thethe NI Numberemployee in your organisation - forhas not beenexample a payroll numberprovided |                                                                                           |                                        | Only enter letters (a-z and must be case sensitive and special characters must not be used) and/or numbers. |                                                                                                    |
|        |                                                                                                    |                                                                                           |                                        |                                                                                                    | For example: P52852                                                                                                    |
| E      | Is Salary Sacrifice                                                                                                    | Are you making deductions from your                                                       | Optional                               | 1                                                                                                    | Please enter Y (Yes) if the answer is 'Yes' to BOTH these questions:                                                                                                    |
|        | being used?                                                                                                    | employees pay before tax has been deducted?                                               |                                        |                                                                                                    | 1) You operate a 'salary sacrifice' or 'salary exchange' scheme for your employees when their pension contribution is taken from their gross pay BEFORE tax and NI has been deducted.                                                                                                    |
|        |                                                                                                    |                                                                                           |                                        |                                                                                                    | 2) This employee has elected to be part of that salary sacrifice arrangement.                                                                                                    |
|        |                                                                                                    |                                                                                           |                                        |                                                                                                    | NB This field does NOT need to be mapped.                                                                                                    |

| Column | Data item name                    | Description                                                                                                    | Mandatory/<br>Optional/<br>Conditional | Maximum<br>number of<br>characters                                                                         | Explanatory notes                                                                                                    |
|--------|-----------------------------------|----------------------------------------------------------------------------------------------------|----------------------------------------|----------------------------------------------------------------------------------------------------|----------------------------------------------------------------------------------------------------|
| F      | Employer regular                  | Employer's regular contribution amount                                                                            | Conditional                            | 15                                                                                                    | Please enter the employer's regular contribution amount.                                                                   |
|        | contribution                      |                                                                                                    |                                        |                                                                                                    | Only enter numbers (0-9) up to two decimal places.                                                                         |
|        | amount                            |                                                                                                    |                                        |                                                                                                    | For example, if the employer's contribution is £40.00 enter: <b>40.00</b>                                                  |
|        |                                   |                                                                                                    |                                        |                                                                                                    | If this doesn't apply please put 0.00 or leave blank. Please do not enter negative amounts.                                |
| G      | Employee regular deduction        | Employee's regular deduction<br>(net amount)                                                                      | Conditional                            | 15 Please enter the employee's regular deduction amount. This should be a net amoun deducted from payroll. |                                                                                                    |
|        |                                   |                                                                                                    |                                        |                                                                                                    | Only enter numbers (0-9) up to two decimal places.                                                                         |
|        |                                   |                                                                                                    |                                        |                                                                                                    | For example, if the employee's deduction amount is £50.00 enter: <b>50.00</b>                                              |
|        |                                   |                                                                                                    |                                        |                                                                                                    | If this doesn't apply please put 0.00 or leave blank. Please do not enter negative amounts.                                |
| Н      | Partial or                        | This is the explanation for why                                                                                   | Optional                               | 25                                                                                                    | If no contributions are due to be paid in this payroll month, you must tell us the reason why.                             |
|        | non-payment<br>reason             | contributions have stopped or are due to stop.                                                                    |                                        |                                                                                                    | Where all contributions have reduced to zero, please provide a record for the employee and input one of the reasons below: |
|        |                                   |                                                                                                    |                                        |                                                                                                    | Left Employment - used if no further premiums will ever be paid                                                            |
|        |                                   |                                                                                                    |                                        |                                                                                                    | Payment Break - used if premiums could restart again in the future (i.e premium holiday)                                   |
|        |                                   |                                                                                                    |                                        |                                                                                                    | Moving to new category - used if moving to a new category within the scheme                                                |
|        |                                   |                                                                                                    |                                        |                                                                                                    | One-off payment only - use if no regulars are due but one-off payments are being made                                      |
|        |                                   |                                                                                                    |                                        |                                                                                                    | NB. This field does NOT need to be mapped.                                                                                 |
| I      | Reason for partial or non-payment | This column will auto-fill when an option<br>in column H is selected. You do not need to<br>complete this column. | Conditional                            | 2                                                                                                    | This column will auto-populate with one of the following codes to match the response you provide in column H:              |
|        |                                   |                                                                                                    |                                        |                                                                                                    | 1 Left employment                                                                                                    |
|        |                                   |                                                                                                    |                                        |                                                                                                    | 4 Payment break                                                                                                    |
|        |                                   |                                                                                                    |                                        |                                                                                                    | 7 Moving to a new category                                                                                                 |
|        |                                   |                                                                                                    |                                        |                                                                                                    | 10 One-off payment only                                                                                                    |

| Column            | Data item name                | Description                                                                           | Mandatory/<br>Optional/<br>Conditional | Maximum<br>number of<br>characters | Explanatory notes                                                                                                    |
|-------------------|-------------------------------|---------------------------------------------------------------------------------------|----------------------------------------|------------------------------------|----------------------------------------------------------------------------------------------------|
| J                 | Employer one off              | Employer contribution amount, paid as a                                               | Optional                               | 15                                 | If a one off employer contribution is being made, please enter the amount.                                                                             |
|                   | contribution                  | one off                                                                               |                                        |                                    | Only enter numbers (0-9) up to two decimal places.                                                                                                    |
|                   |                               | This field should not be completed for                                                |                                        |                                    | For example, if the employer's one off contribution is £200.00 enter: <b>200.00</b>                                                                    |
|                   |                               |                                                                                       |                                        |                                    | If this doesn't apply please put 0.00 or leave blank. Please do not enter negative amounts.                                                            |
| K                 | Employee one off contribution | Employee contribution amount, paid as a one off                                       | Optional                               | 15                                 | If a one off employee contribution is being made, please enter the amount. This should be a net amount, as deducted from payroll.                      |
|                   |                               | This field should not be completed for regular monthly contributions                  |                                        |                                    | Only enter numbers (0-9) up to two decimal places.                                                                                                    |
|                   |                               |                                                                                       |                                        |                                    | For example, if the employee's one off contribution is £200.00 enter: <b>200.00</b>                                                                    |
|                   |                               |                                                                                       |                                        |                                    | If this doesn't apply please put 0.00 or leave blank. Please do not enter negative amounts.                                                            |
| L New Category ID |                               | Where an employee is moving to a different category within the scheme, this should be | Optional                               | 30                                 | This is an optional field for you to use if an employee is moving, or has moved, to a new category within the scheme.                                  |
|                   |                               | either the new category number or name                                                |                                        |                                    | By providing the new Category ID in this field, it will help us to make the change without requesting additional information from you.                 |
|                   |                               |                                                                                       |                                        |                                    | Please only provide this information when a change is taking place - this information should not be provided every month if no change is taking place. |
|                   |                               |                                                                                       |                                        |                                    | Please enter only letter (a-z and must be case sensitive), or numbers.                                                                                 |
|                   |                               |                                                                                       |                                        |                                    | If you are providing the category ID this should start with either <b>TK</b> or <b>SP</b> , followed by six digits.                                    |
|                   |                               |                                                                                       |                                        |                                    | For example:<br>TK012345<br>SP054321                                                                                                    |
|                   |                               |                                                                                       |                                        |                                    | NB. This can only be done if the new category has the same charge basis as the original.                                                               |

#### **Appendix VI – Yearly updates - file details**

The table below outlines the data we need and the format which is recommended for Yearly update files.

#### Yearly updates detail records

| Column | Data item<br>name                                                                                                    | Description                                                                                               | Mandatory/<br>Optional/<br>Conditional                                                                                                    | Maximum<br>number of<br>characters | Explanatory notes                                                                                                    |
|--------|----------------------------------------------------------------------------------------------------|----------------------------------------------------------------------------------------------------|----------------------------------------------------------------------------------------------------|------------------------------------|----------------------------------------------------------------------------------------------------|
| A      | Name                                                                                                    | Employee's full name or surname                                                                           | Optional                                                                                                    | 60                                 | Please use this field if you wish to enter the employees name. Whilst this information is not mandatory it will help if we need to contact you with any queries regarding your file.                                                               |
| В      | B         NI number         Employee's National Insurance (NI)         Conditional         9                                        |                                                                                                    | If a NI number was originally provided for the employee, please enter it here. This will help us to identify the right person. Do not use spaces |                                    |                                                                                                    |
|        |                                                                                                    | humber                                                                                                    | Mandatory                                                                                                    |                                    | For example:                                                                                                    |
|        |                                                                                                    |                                                                                                    | is held                                                                                                    |                                    | AA123456A                                                                                                    |
| С      | Alternative                                                                                                    | An alternative unique identifier that will be                                                             | Conditional                                                                                                    | 30                                 | If a NI number has not been provided previously, please enter the reference used to uniquely                                                                                                    |
|        | unique ID needed if the NI number isn't available.<br>It should be a unique identity for the<br>employee in your organisation - for | needed if the NI number isn't available.                                                                  | Mandatory if<br>the NI number                                                                                                    |                                    | Identify the employee. This will help us to identify the right person.<br>Only enter letters (a-z and must be case sensitive) and/or numbers.                                                                                                    |
|        |                                                                                                    | It should be a unique identity for the<br>employee in your organisation - for<br>example a payroll number | hasn't been                                                                                                    |                                    | For example:                                                                                                    |
|        |                                                                                                    |                                                                                                    | Otherwise leave<br>blank                                                                                                    |                                    | P52852                                                                                                    |
| D      | New Yearly<br>pensionable<br>earnings                                                                                               | Employee's yearly pensionable earnings                                                                    | Optional                                                                                                    | 15                                 | If the employee's yearly pensionable earnings have changed, please enter the new yearly amount. This helps us to ensure the information we hold is accurate, and any projections of the employee's policy value are based on the correct earnings. |
|        |                                                                                                    |                                                                                                    |                                                                                                    |                                    | Only enter numbers (0-9) up to two decimal places.                                                                                                    |
|        |                                                                                                    |                                                                                                    |                                                                                                    |                                    | For example if somebody with yearly earnings of £15,000.00 please enter: <b>15000</b>                                                                                                    |
|        |                                                                                                    |                                                                                                    |                                                                                                    |                                    | If this doesn't apply please leave blank.                                                                                                    |
| E      | New Employee                                                                                                    | Employee's percentage of earnings                                                                         | Optional                                                                                                    | 7                                  | If the % of earnings for employee contributions has changed, please enter the new % amount.                                                                                                    |
|        | % of earnings                                                                                                    |                                                                                                    |                                                                                                    |                                    | Only enter numbers (0-9) up to two decimal places.                                                                                                    |
|        |                                                                                                    |                                                                                                    |                                                                                                    |                                    | For example, if the employee is paying 3% of earnings please enter: <b>3</b>                                                                                                    |
|        |                                                                                                    |                                                                                                    |                                                                                                    |                                    | If this doesn't apply please leave blank.                                                                                                    |

| Column | Data item<br>name             | Description                       | Mandatory/<br>Optional/<br>Conditional | Maximum<br>number of<br>characters | Explanatory notes                                                                                                    |
|--------|-------------------------------|-----------------------------------|----------------------------------------|------------------------------------|----------------------------------------------------------------------------------------------------|
| F      | New Employer<br>% of earnings | Employer's percentage of earnings | Optional                               | 7                                  | If the % of earnings for employer contributions has changed, please enter the new % amount.<br>Only enter numbers (0-9) up to two decimal places.<br>For example, if the employer is paying 3% of earnings please enter: <b>3</b><br>If this doesn't apply please leave blank. If you enter 0.00, we shall update the Employer % of<br>earnings to zero. |

# Appendix VII – List of all the titles we can accept on a file (these are case sensitive):

| Mr         | Duchess   | PC         |
|------------|-----------|------------|
| Mrs        | Duke      | Prince     |
| Miss       | Earl      | Princess   |
| Ms         | Father    | Private    |
| Dr         | Flt Lieut | Professor  |
| Admiral    | General   | Rabbi      |
| Archbishop | Grp Capt  | Rector     |
| Baron      | Hon. Mr   | Reverend   |
| Baroness   | Hon. Mrs  | RtHon Lad  |
| Bishop     | JP        | RtHon Lord |
| Brigadier  | Judge     | Rv the Hon |
| Canon      | Lady      | Sergeant   |
| Captain    | Lance Cpl | Sir        |
| Colonel    | Lieut     | Sister     |
| Commander  | Lieut Col | The Rt Hor |
| Commodore  | Lord      | Venerable  |
| Constable  | Major     | Very Revd  |
| Countess   | Master    | W Comm     |
| Dame       | Most Revd |            |
|            |           |            |

#### System requirements

Our file transfer service is currently designed to work with the following internet browsers:

Internet Explorer 7.0 to 10.0 Google Chrome (latest version) Firefox (latest version) Safari (latest version)

For your online security we don't support systems with less than 128bit encryption.

You'll also need one of the following operating platforms:

PC – Windows 7 and 8, Windows XP or Windows Vista MAC – Panther, Tiger, Leopard or Snow Leopard Excel – only 2007 versions onwards are supported

You don't need any special hardware but on older computers (for example those with 80486 processor based systems) the file transfer service may not work as it should.

If you've got the right software but still have problems, your firewall or proxy server may be blocking the access requests as a security measure. You'll need to contact your IT department for help.

If your payroll/HR system uses the USA date format, please ensure you change dates to show DD/MM/YYYY, when applicable.

# Employer Servicing Zone availability

You can normally access the service at any time between:

6am and 9pm Monday to Friday 8am and 6pm on Saturday 8am and 5pm on Sunday.

When we accept a file through the file transfer service, we will process it at the next available opportunity.

However, large files (c. +3000 rows) or files submitted after midday may not be processed until the following working day.

#### | Retirement | Investments | Insurance | Health |

#### Aviva Life & Pensions UK Limited.

Registered in England No. 3253947. Registered Office: Aviva, Wellington Row, York, YO90 1WR. Authorised by the Prudential Regulation Authority and regulated by the Financial Conduct Authority and the Prudential Regulation Authority.

Member of the Association of British Insurers. Firm Reference Number 185896.

aviva.co.uk

SP57238 12/2021 © Aviva plc

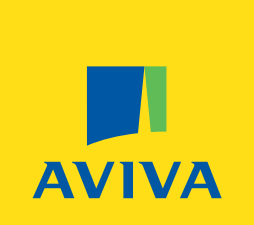